Λ

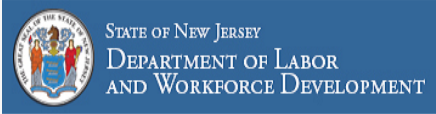

# Sign in using your email

Please enter your email address as your username

Password

#### Remember my username

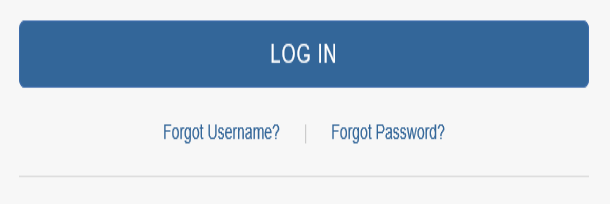

New here? Create account

Note: This is the login page for COURTS online.

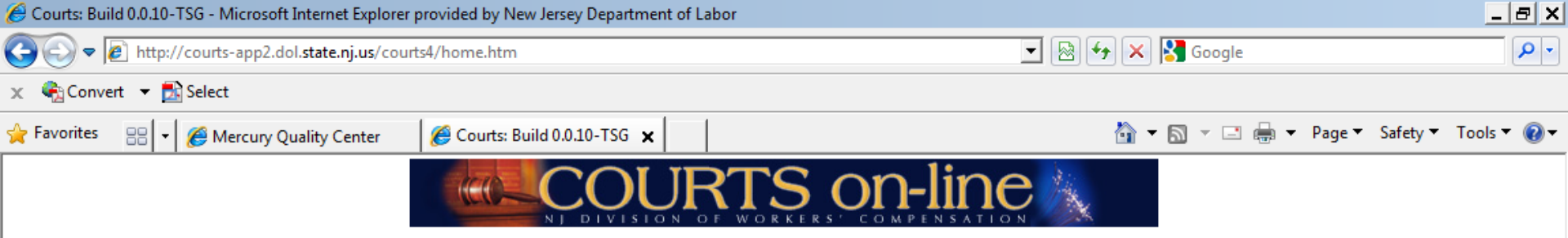

#### Welcome to the New Jersey State Department of Labor and Workforce Development Division of Workers' Compensation

## Login Successful.

### **Certification of Confidentiality**

I do hereby state under penalty of law, that I do not seek inspection of the records available on the Division of Workers' Compensation's COURTS online website for the purpose of selling or furnishing for a consideration to others and will not do so nor will I subsequently disclose any of the information to any person, organization, entity or governmental agency not entitled to receive the information from the Division of Workers' Compensation pursuant to R.S.34:15-1 et seq.

Please refer to NJSA 34:15-128 for the complete text.

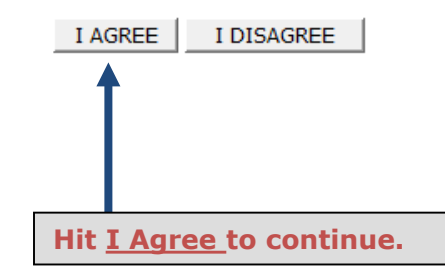

🔍 100%

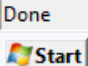

W

X

P

Ø

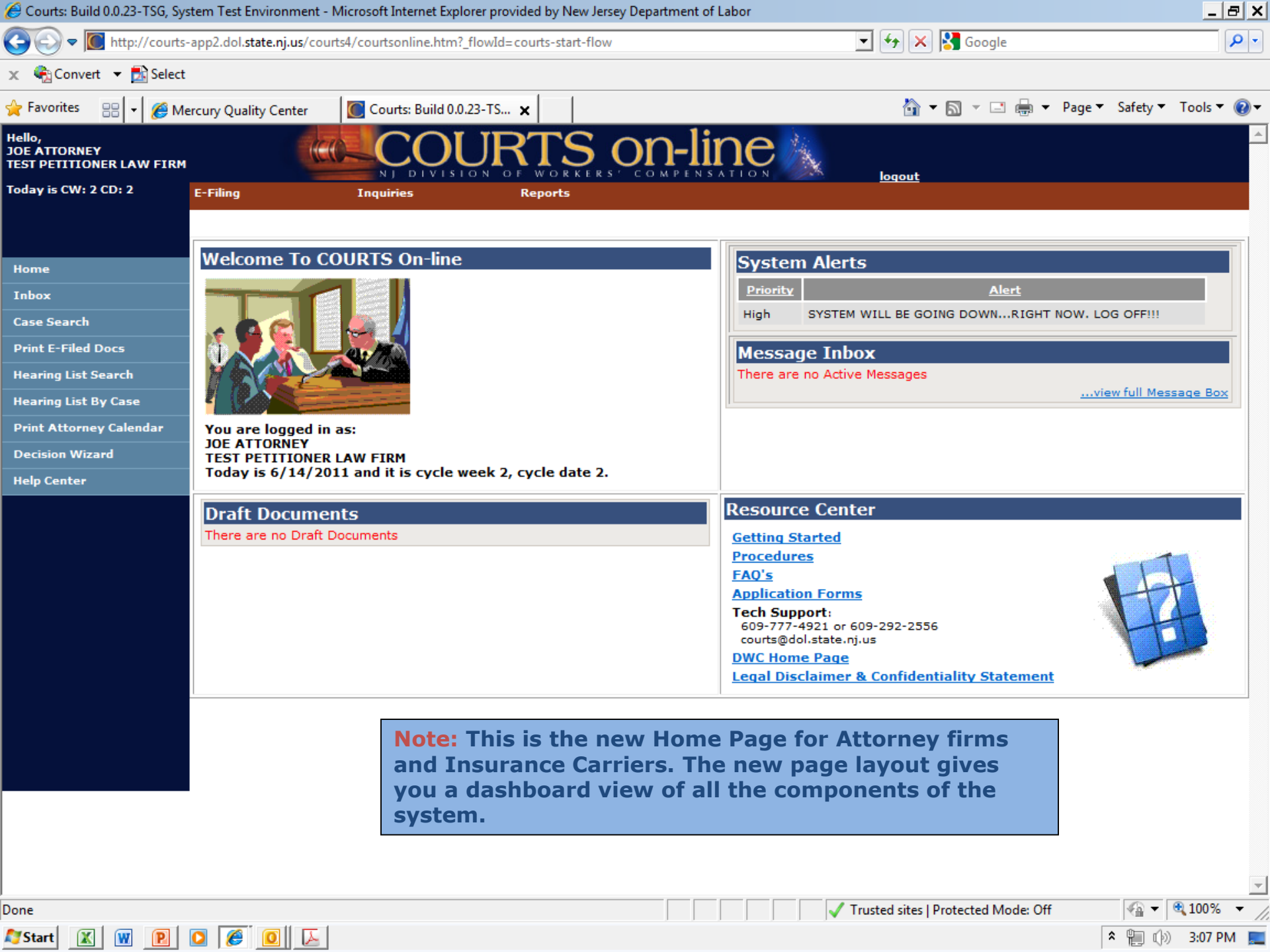

| Courts: Buile Your Name, your Company name and                                                                                                    | prer provided by New Jersey Department of | Labor                                         | _ <del>_</del> <del>_</del> <del>_</del> ×      |
|----------------------------------------------------------------------------------------------------|-------------------------------------------|-----------------------------------------------|-------------------------------------------------|
| G → the current Cycle week and Cycle                                                                                                    | flowId=courts-start-flow                  | 💌 🐓 🔀 Google                                  | <b>₽</b> •                                      |
| <ul> <li>★ Conver</li></ul>                                                                                                    | 23-TS ×                                   | Å • □ •                                       | System Alerts will<br>provide you with          |
| Hello,<br>JOE ATTORNEY<br>TEST PETITIONER LAW FIRM                                                                                                    | URTS on-li                                |                                               | important information<br>about the system (i.e. |
| Today is CW: 2 CD: 2 E-Filing Inquiries                                                                                                    | Reports                                   | ioqour                                        | outages, etc.).                                 |
|                                                                                                    |                                           |                                               |                                                 |
| Home Welcome To COURTS On-line                                                                                                    |                                           | System Alerts                                 |                                                 |
| Inbox                                                                                                    |                                           | Priority Alert                                |                                                 |
| Case Search                                                                                                    |                                           | High SYSTEM WILL BE GOING DOWNKIGH            | T NOW. LOG OFFIN                                |
| Print E-Filed Docs                                                                                                    |                                           | Message Inbox                                 |                                                 |
| Hearing List By Case                                                                                                    |                                           |                                               | view full Message Box                           |
| Print Attorney Calendar You are logged in as:                                                                                                    |                                           | Message Inbox (For                            | E-Filers only)                                  |
| Decision Wizard JOE ATTORNEY<br>TEST PETITIONER LAW FIRM<br>Today is 6/14/2011 and it is cycle a                                                                                                    | week 2, cycle date 2                      | to your firm.                                 | ocuments <u>sent</u>                            |
| Help Center                                                                                                    | week 2, cycle date 2.                     |                                               |                                                 |
| Draft Documents                                                                                                    |                                           | Resource Center                               |                                                 |
| There are no brait bocuments                                                                                                    |                                           | <u>Getting Started</u><br><u>Procedures</u>   |                                                 |
|                                                                                                    |                                           | FAQ's<br>Application Forms                    |                                                 |
|                                                                                                    |                                           | Tech Support:<br>609-777-4921 or 609-292-2556 |                                                 |
| *                                                                                                    |                                           | courts@dol.state.nj.us DWC Home Page          |                                                 |
|                                                                                                    |                                           | Legal Disclaimer & Confidentiality Stateme    | <u>nt</u>                                       |
| <b>Draft Documents</b> (For E-Filers only) stores<br>all draft versions of your documents. Once<br>the document has been e-filed, it will be<br>deleted from this storage area. (Note: this<br>replaces the existing File Cabinet). |                                           |                                               |                                                 |
|                                                                                                    |                                           |                                               |                                                 |
|                                                                                                    |                                           |                                               | <u>_</u>                                        |
| Done                                                                                                    |                                           | Trusted sites   Protected Mode: C             | >ff   ¶ ▼   ¶ 100% ▼                            |
|                                                                                                    |                                           |                                               |                                                 |

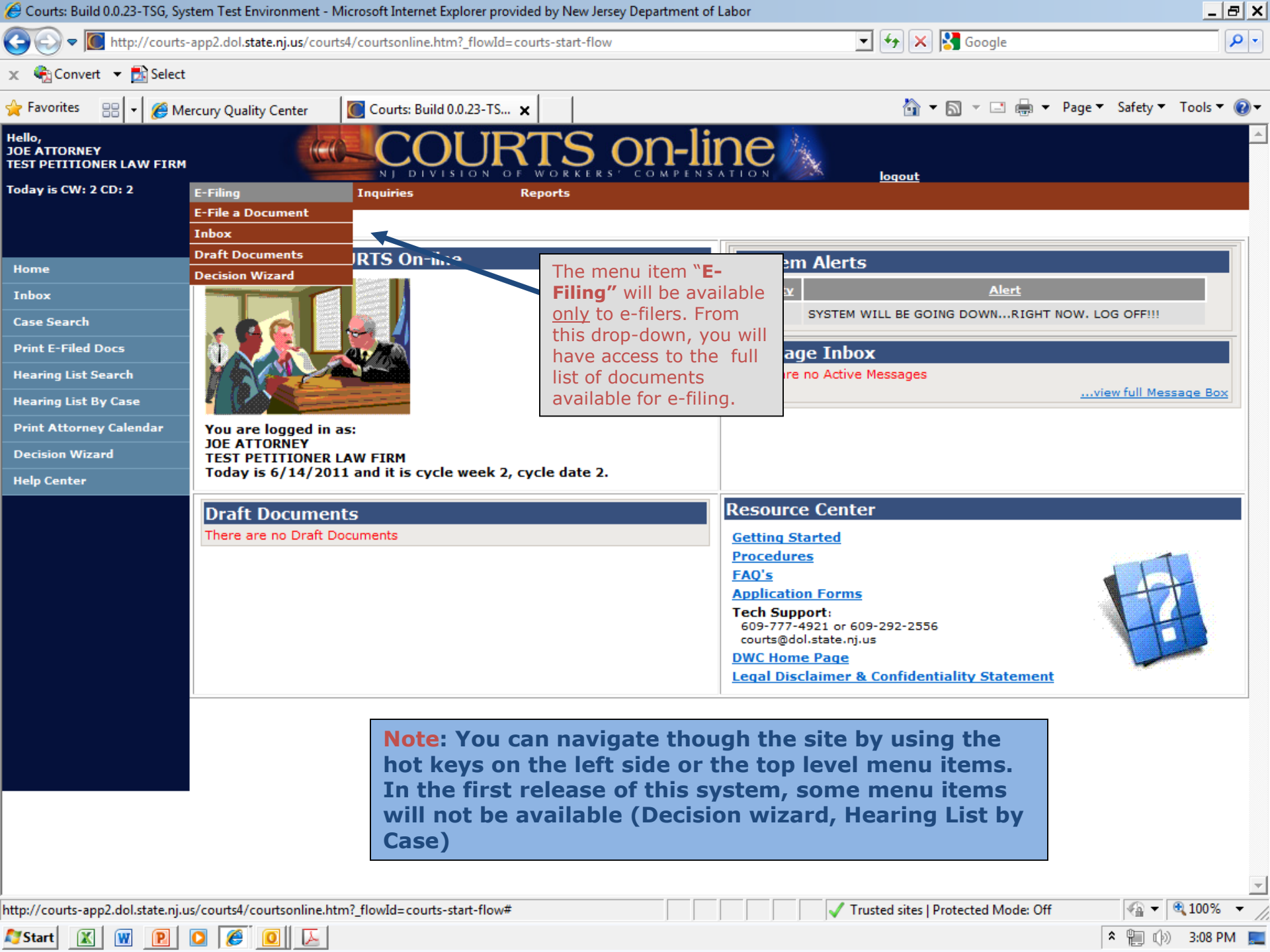

| 🏉 Courts: Build 0.0.23-TSG, Sy                     | stem Test Environmer            | nt - Microsoft Internet Explore   | er provided by New Jersey De | epartment of Labor                           | <u>_ 8 ×</u>              |
|----------------------------------------------------|---------------------------------|-----------------------------------|------------------------------|----------------------------------------------|---------------------------|
| 🔆 🕞 🗢 🚺 http://courts                              | -app2.dol. <b>state.nj.us</b> / | courts4/courtsonline.htm?_fl      | owId=courts-start-flow       | 💽 🛃 🔀 Google                                 |                           |
| 🗴 🍕 Convert 🔻 🛃 Select                             | t                               |                                   |                              |                                              |                           |
| 🚖 Favorites 🛛 🗧 🖌 🏉 M                              | lercury Quality Center          | Courts: Build 0.0.23              | 3-TS ×                       | 🟠 🔻 🖾 👻 🗁 🖶 👻 Pa                             | ge 🔻 Safety 🔻 Tools 👻 🔞 👻 |
| Hello,<br>JOE ATTORNEY<br>TEST PETITIONER LAW FIRM | . 🤇                             |                                   | JRTS O                       | n-line                                       |                           |
| Today is CW: 2 CD: 2                               | E-Filing                        | Inquiries                         | Reports                      |                                              |                           |
|                                                    |                                 | Attorney Lookup<br>Carrier Lookup |                              |                                              |                           |
| Home                                               | Welcome To                      | COU Case Attorneys<br>Case Search |                              | The menu item " <b>Inquiries</b> ",          |                           |
| Inbox                                              |                                 | Data Extract                      |                              | will display all the different               |                           |
| Case Search                                        |                                 | Decisions By SSN                  |                              | Inquiries and lookups you White Right Nov    | N. LOG OFF!!!             |
| Print E-Filed Docs                                 |                                 | Hearing List Search               |                              | a look up of the Proceeding                  |                           |
| Hearing List Search                                |                                 | Proceeding Reason                 | s                            | Codes used by the Judges.                    |                           |
| Hearing List By Case                               |                                 | Proceeding Types                  |                              |                                              | view full Message Box     |
| Print Attorney Calendar                            | You are logged                  | in as.                            |                              |                                              |                           |
| Decision Wizard                                    | JOE ATTORNEY<br>TEST PETITION   | IER LAW FIRM                      |                              |                                              |                           |
| Help Center                                        | Today is 6/14/                  | 2011 and it is cycle we           | ek 2, cycle date 2.          |                                              |                           |
|                                                    | Draft Docum                     | nents                             |                              | Resource Center                              |                           |
|                                                    | There are no Dra                | aft Documents                     |                              | Getting Started                              |                           |
|                                                    |                                 |                                   |                              | Procedures                                   | T                         |
|                                                    |                                 |                                   |                              | Application Forms                            |                           |
|                                                    |                                 |                                   |                              | Tech Support:                                |                           |
|                                                    |                                 |                                   |                              | courts@dol.state.nj.us                       | TPD                       |
|                                                    |                                 |                                   |                              | DWC Home Page                                |                           |
|                                                    |                                 |                                   |                              | Legal Discialmer & Confidentiality Statement |                           |
|                                                    |                                 |                                   |                              |                                              |                           |

灯 Start 🔣 👿 🖻 🖸 🕖

 $\overline{\mathbf{v}}$ 

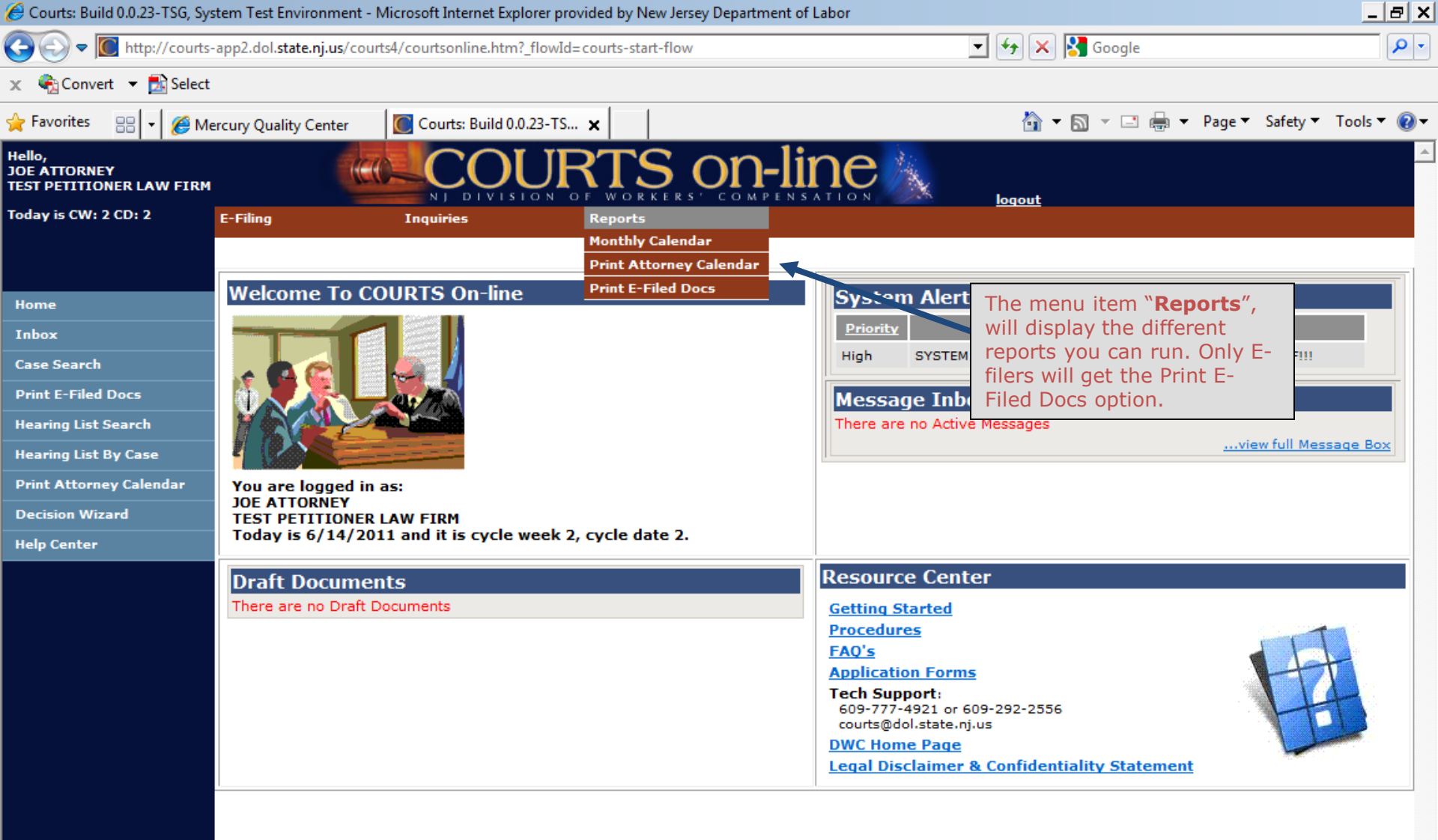

Start 🖉

100%

| stem Test Environment - N            | Aicrosoft Internet Explorer p                                                                                                    | rovided by New Jer                                                                                                    | rsey Department of                                                                                                    | Labor                                                                                                    |                                                                                                    |                                                                                                    | _ 8 ×                                                                                                    |
|--------------------------------------|----------------------------------------------------------------------------------------------------|----------------------------------------------------------------------------------------------------|----------------------------------------------------------------------------------------------------|----------------------------------------------------------------------------------------------------|----------------------------------------------------------------------------------------------------|----------------------------------------------------------------------------------------------------|----------------------------------------------------------------------------------------------------|
| -app2.dol. <b>state.nj.us</b> /court | ts4/courtsonline.htm?_flowl                                                                                                    | ExecutionKey=_cF34                                                                                                    | 495D28-8B1D-4AF0                                                                                                    | -B67F-8907EA                                                                                                    | A41ACD_I 🚽 😽 🗙 🛃 Google                                                                                                    |                                                                                                    | <b>P</b> •                                                                                                    |
|                                      |                                                                                                    |                                                                                                    |                                                                                                    |                                                                                                    |                                                                                                    |                                                                                                    |                                                                                                    |
| ercury Quality Center                | Courts: Build 0.0.23-T                                                                                                    | s ×                                                                                                    |                                                                                                    |                                                                                                    | 🟠 🕶 🗟 👻 📑 🖶 🕶                                                                                                    | Page 🔻 Safety 🔻                                                                                                    | Tools 🔻 🔞 🕶                                                                                                    |
| (et                                  | COU                                                                                                    | RTS                                                                                                    | on-li                                                                                                    | ne                                                                                                    |                                                                                                    |                                                                                                    | <u>^</u>                                                                                                    |
| E-Filing                             | Inquiries                                                                                                    | Reports                                                                                                    | S' COMPENS                                                                                                    | ATTON                                                                                                    | logout                                                                                                    |                                                                                                    |                                                                                                    |
|                                      |                                                                                                    |                                                                                                    |                                                                                                    |                                                                                                    |                                                                                                    |                                                                                                    |                                                                                                    |
| Search Case                          | Advance Search                                                                                                    |                                                                                                    |                                                                                                    |                                                                                                    |                                                                                                    |                                                                                                    |                                                                                                    |
| Year Case Num                        | ber Carrier                                                                                                    |                                                                                                    |                                                                                                    |                                                                                                    |                                                                                                    |                                                                                                    |                                                                                                    |
|                                      | 1                                                                                                    |                                                                                                    |                                                                                                    |                                                                                                    |                                                                                                    |                                                                                                    |                                                                                                    |
| Petitioner/Injured                   | IDN First Nam                                                                                                    | ie                                                                                                    |                                                                                                    | _                                                                                                    | Last Name                                                                                                    |                                                                                                    |                                                                                                    |
| I                                    | Contains                                                                                                    | <b>•</b>                                                                                                    |                                                                                                    |                                                                                                    | Contains 💌                                                                                                    |                                                                                                    |                                                                                                    |
| Respondent Name                      |                                                                                                    | _                                                                                                    | Case Status                                                                                                    |                                                                                                    | Medical Claim Applicant Name                                                                                                    |                                                                                                    |                                                                                                    |
| Contains 💌                           |                                                                                                    |                                                                                                    | All                                                                                                    | <b>•</b>                                                                                                    | Contains 💌                                                                                                    |                                                                                                    |                                                                                                    |
|                                      |                                                                                                    |                                                                                                    |                                                                                                    |                                                                                                    |                                                                                                    | Search                                                                                                    | Clear                                                                                                    |
|                                      |                                                                                                    |                                                                                                    |                                                                                                    |                                                                                                    |                                                                                                    |                                                                                                    |                                                                                                    |
|                                      | Note: This is<br>available in 1<br><i>Respondent</i><br>Advanced Se<br>available in a<br>The only cas<br>Results will<br>active party.<br>You can sea           | the new<br>Release 1<br><i>Name and</i><br>earch, wit<br>a later rel<br>es that w<br>be those w                                                                                                    | "Search (<br>. New sea<br>d Medical<br>h addition<br>lease.<br>ill be disp<br>where you                                                                                                    | Case" w<br>arch fie<br><i>Claim</i><br>nal sea<br>played i<br>ur com                                                                                                    | which will be<br>elds: <i>Carrier,</i><br><i>Applicant Name</i> . An<br>rch criteria, will be<br>in the Search<br>pany is listed as an                                                                                                    |                                                                                                    |                                                                                                    |
|                                      | stem Test Environment - N<br>-app2.dol.state.nj.us/courf<br>ercury Quality Center<br>E-Filing<br>Search Case<br>Year Case Num<br>Petitioner/Injured<br>Contains | stem Test Environment - Microsoft Internet Explorer p<br>app2.dol.state.nj.us/courts4/courtsonline.htm? flow<br>ercury Quality Center Courts: Build 0.0.23-T<br>COUVENTING<br>E-Filing Inquiries<br>Search Case Advance Search<br>Year Case Number Carrier<br>Petitioner/Injured IDN First Nam<br>Contains<br>Respondent Name<br>Contains<br>Note: This is<br>available in a<br>Respondent<br>Advanced Se<br>available in a<br>The only cass<br>Results will<br>active party.<br>You can sea | tem Test Environment - Microsoft Internet Explorer provided by New Jee<br>app2.dol.state.nj.us/courts4/courtsonline.htm?_flowExecutionKey=_cF3<br>ercury Quality Center Courts: Build 0.0.23-TS ×<br>COURTINE Reports<br>E-Filing Inquiries Reports<br>Search Case Advance Search<br>Year Case Number Carrier<br>Petitioner/Injured IDN First Name<br>Contains ▼<br>Respondent Name<br>Contains ▼<br>Note: This is the new<br>available in Release 1<br><i>Respondent Name and</i><br>Advanced Search, witt<br>available in a later rel<br>The only cases that we<br>Results will be those a<br>active party.<br>You can search by an | ttem Test Environment - Microsoft Internet Explorer provided by New Jersey Department of<br>app2.dol.state.nj.us/courts4/courtsonline.htm?_flowExecutionKey=_cF3495D28-881D-4AF0<br>COURTS Solution Courts: Build 0.0.23-TS ×<br>COURTS Solution Courts = Build 0.0.23-TS ×<br>E-Filing Inquiries Reports<br>Search Case Advance Search<br>Year Case Number Carrier<br>Petitioner/Injured IDN First Name<br>Contains Contains Case Status<br>Contains All<br>Note: This is the new "Search Cavailable in Release 1. New search Cavailable in Release 1. New search Advanced Search, with addition<br>available in a later release.<br>The only cases that will be disp<br>Results will be those where you<br>active party.<br>You can search by any of the all | Item Test Environment - Microsoft Internet Explorer provided by New Jersey Department of Labor Pap2.dol.state.nj.us/courts4/courtsonline.htm?_flowExecutionKey=_cF2495D28-881D-4AF0-867F-8907E4 Provide Courts: Build 0.0.23-TS ×  COCURCIS COLLENS CONFINE FFIIING Inquiries Reports  Search Case Advance Search Year Case Number Carrier  Petitioner/Injured IDN First Name Contains Contains  Note: This is the new "Search Case" v available in Release 1. New search fie Respondent Name and Medical Claim Advanced Search, with additional sea available in a later release.  The only cases that will be displayed Results will be those where your com active party. You can search by any of the above of | tem Test Environment - Microsoft Internet Explorer provided by New Jersey Department of Labor<br>app2.dol.state.mj.us/courts/courts/internet/flowExecutionKey=_cF3495D28-88ID-4AF0-BS7F-890TEAA41ACD_ | tem Tet Environment - Microsoft Internet Explorer provided by New Jersey Department of Labor<br>app2 dol state.nj.us/courts//courtsonline.htm?flowExecutionKeys_cF3495028-8810-4AF0-B67F-8907EAAt1ACD] |

to enter at least 1. The results are limited to a display max of 3,999 records to avoid system response errors.

http://courts-app2.dol.state.nj.us/courts4/courtsonline.htm?\_flowId=search-main-flow

Ø

0

P

🖉 Start 🛛 🔣 🙀

🗸 Trusted sites | Protected Mode: Off

🖓 🔻 🔍 100%

常 頩 🕼 3:10 PM 📃

| 🏉 Courts: Build 0.0.23-TSG, Syst                                                                                                    | em Test Environme                  | nt - Microsoft Interr                       | net Explorer provided b                  | by New Jersey Depai                  | tment of Lab               | or                           |                                      |                                        |                               | _                              | BX         |
|----------------------------------------------------------------------------------------------------|------------------------------------|---------------------------------------------|------------------------------------------|--------------------------------------|----------------------------|------------------------------|--------------------------------------|----------------------------------------|-------------------------------|--------------------------------|------------|
| Image: Convert with the second second se | app2.dol.state.nj.u<br>Tools Help  | Note: The<br>on <u>2011</u> c<br>selected c | se are the<br>cases. You<br>case by clic | search Re<br>can go to<br>king on tl | esults withe Ca            | when v<br>se Fol<br>er-link  | we did a s<br>der of the<br>ced Case | search<br>e<br>#.                      |                               |                                | <b>P</b> - |
| 🔆 Favorites 🛛 🚺 Courts: Build                                                                                                    | d 0.0.23-TSG, Systen               | n Test Environment                          |                                          |                                      |                            |                              | Ġ                                    | · - 🗟 - 🖸 🖶 -                          | Page 🔻 🖇                      | Safety 🔻 🛛 Tools 🤊             | • 🕜 •      |
| Hello,<br>JOE ATTORNEY<br>TEST PETITIONER LAW FIRM                                                                                                    | 1                                  |                                             |                                          |                                      | <b>)-lin</b>               |                              | logout                               | t                                      |                               |                                | <b>A</b>   |
| Today is CW: 2 CD: 4                                                                                                    | E-Filing                           | Inquiries                                   | Repo                                     | orts                                 |                            |                              |                                      |                                        |                               |                                |            |
| ALERT                                                                                                    | Search Case                        | e <u>Advance Sea</u>                        | arch                                     |                                      |                            |                              |                                      |                                        |                               |                                |            |
| Home                                                                                                    | Year Case                          | Number                                      | Carrier                                  |                                      |                            | 1                            |                                      |                                        |                               |                                |            |
| Inbox                                                                                                    | 12011                              |                                             | 1                                        |                                      | <u></u>                    | · ·                          |                                      |                                        |                               |                                |            |
| Case Search                                                                                                    | Petitioner/Inju                    | ired IDN                                    | First Name                               |                                      |                            |                              | Last Name                            |                                        |                               |                                |            |
| Print E-Filed Docs                                                                                                    | -                                  | -                                           | Contains 💌                               |                                      |                            |                              | Contains                             | •                                      |                               |                                |            |
| Hearing List By Case                                                                                                    | Respondent Na                      | me                                          |                                          | Case                                 | Status                     |                              | Medical Claim                        | Judge Name,                            | if assig                      | ned, will                      |            |
| Print Attorney Calendar                                                                                                    | Contains 💌                         | Yc                                          | ou can sort the                          | results by cl                        | icking                     | <b>_</b>                     | Contains -                           | be displayed                           | in the re                     | esults,                        |            |
| Decision Wizard                                                                                                    |                                    | or                                          | any of the co                            | lumn heading                         | gs.                        |                              |                                      | along with Di                          | strict Of                     | fice.                          |            |
| Help Center                                                                                                    | Search Resu                        | ilts                                        |                                          |                                      |                            |                              |                                      |                                        |                               |                                |            |
|                                                                                                    | 3 items found, di                  | splaying all items                          |                                          |                                      |                            |                              |                                      |                                        |                               |                                |            |
|                                                                                                    | <u>SSN</u>                         | <u>Petitioner/</u><br><u>Injured</u>        | <u>Year-Case#/ Filing</u><br><u>Date</u> | <u>Case Title</u>                    | <u>Case</u><br><u>Type</u> | <u>Case</u><br><u>Status</u> | <u>Next Hearing</u><br><u>Date</u>   | <u>District</u><br><u>Office/Judge</u> | <u>Closinq</u><br><u>Date</u> | <u>Accident</u><br><u>Date</u> |            |
|                                                                                                    | ***-**-5414 (P)<br>***-**-7845 (I) | P<br>I                                      | 2011-7932<br>06/09/2011                  | SMITH VS ABC<br>COMPANY              | DCP                        | °                            | 07/18/2011                           | TRENTON<br>R. RICCIARDELLI             |                               | 05/15/2011                     |            |
|                                                                                                    | /***-**-8874 (P)                   | Р                                           | 2011-7933<br>06/09/2011                  | BURNS VS<br>EMPLOYER                 | CP                         | \ °                          | 07/18/2011                           | TRENTON<br>R. RICCIARDELLI             |                               | 04/12/2011                     |            |
|                                                                                                    | ***-**-8874 (P)                    | P                                           | 2011-7952<br>06/14/2011                  | BURNS VS ACME<br>ROOFING             | CP                         | \°                           | 07/18/2011                           | TRENTON<br>R. RICCIARDELLI             |                               | 10/10/2010                     |            |
| The SSN # will have an indicator P                                                                                                    | int List: PDF                      |                                             |                                          | ſ                                    |                            |                              |                                      |                                        |                               |                                |            |
| (Petitioner) or I                                                                                                    |                                    |                                             |                                          |                                      | Case Ty                    | <u>pe</u> will b             | e referring t                        | to the type of                         |                               |                                |            |
| Injured SSN will                                                                                                    |                                    | Clicking on t                               | Drint List I                             |                                      | (Medica                    | l CP), AI                    | H (Applicati                         | on for Informal                        |                               |                                |            |
| appear for DCP and                                                                                                    |                                    | link will brind                             | up the entire                            |                                      | Hearing                    | ).                           |                                      |                                        |                               |                                |            |
| MCP cases in<br>addition to the                                                                                                    |                                    | search result                               | s in another                             |                                      |                            |                              |                                      |                                        |                               |                                |            |
| Petitioner SSN #.                                                                                                    |                                    | window, suit                                | able for printir                         | ng.                                  |                            |                              |                                      |                                        |                               |                                | -          |
| Done                                                                                                    |                                    |                                             |                                          |                                      |                            |                              | 🗸 Trusted site                       | s   Protected Mode: Off                | F                             | 4 100%                         | · • //     |
| 🖉 Start 🕱 👿 🖻                                                                                                    | 0 🧭 🚺                              |                                             |                                          |                                      |                            |                              |                                      |                                        | *                             | 籠 🕼 🤒 9:59 /                   | AM 📃       |

|                                           |                                                                                                    | st Environment                                                           |                                                                                                    |                                                                                           | 1:                              | - h.                              | Ô                                                                            | ) ▼ 🗟 ▼ 🖃 ▪                                                                                                    | Page 🔻 🤅                      | Safety 🔻                                                               | Tools 🔻                              |
|-------------------------------------------|----------------------------------------------------------------------------------------------------|--------------------------------------------------------------------------|----------------------------------------------------------------------------------------------------|-------------------------------------------------------------------------------------------|---------------------------------|-----------------------------------|------------------------------------------------------------------------------|----------------------------------------------------------------------------------------------------|-------------------------------|------------------------------------------------------------------------|--------------------------------------|
| TTORNEY<br>PETITIONER LAW FIRM            |                                                                                                    |                                                                          |                                                                                                    |                                                                                           |                                 | e                                 | ×                                                                            |                                                                                                    |                               |                                                                        |                                      |
| is CW: 2 CD: 4                            | E-Filing                                                                                                    | Inquiries                                                                | Rep                                                                                                    | orts                                                                                      |                                 |                                   | loqou                                                                        |                                                                                                    |                               |                                                                        |                                      |
|                                           | Search Case                                                                                                    | Advance Sea                                                              | arch                                                                                                    |                                                                                           |                                 |                                   |                                                                              |                                                                                                    |                               |                                                                        |                                      |
| •                                         | Year Case Num                                                                                                    | ıber                                                                     | Carrier                                                                                                    |                                                                                           |                                 |                                   |                                                                              |                                                                                                    |                               |                                                                        |                                      |
|                                           | 2011                                                                                                    |                                                                          |                                                                                                    |                                                                                           |                                 |                                   |                                                                              |                                                                                                    |                               |                                                                        |                                      |
| Search                                    | Petitioner/Injured                                                                                                    |                                                                          | First Name                                                                                                  |                                                                                           |                                 |                                   | Last Name                                                                    |                                                                                                    |                               |                                                                        |                                      |
| E-Filed Docs                              |                                                                                                    |                                                                          | Contains 💌                                                                                                  |                                                                                           |                                 |                                   | Contains                                                                     | •                                                                                                    |                               | _                                                                      |                                      |
| ng List Search                            | Respondent Name                                                                                                    |                                                                          |                                                                                                    | Case St                                                                                   | atus                            |                                   | Medical Claim                                                                | Applicant Name                                                                                                    |                               |                                                                        |                                      |
| ig List By Case                           | Contains 💌                                                                                                    |                                                                          |                                                                                                    | All                                                                                       | •                               | •                                 | Contains -                                                                   |                                                                                                    |                               |                                                                        |                                      |
|                                           |                                                                                                    |                                                                          |                                                                                                    |                                                                                           |                                 |                                   |                                                                              | - /                                                                                                    |                               |                                                                        |                                      |
| Attorney Calendar                         | ,                                                                                                    |                                                                          |                                                                                                    |                                                                                           |                                 |                                   |                                                                              |                                                                                                    | s                             | earch                                                                  | Clear                                |
| Attorney Calendar<br>ion Wizard           | ,                                                                                                    |                                                                          |                                                                                                    |                                                                                           |                                 |                                   | , _                                                                          |                                                                                                    | S                             | earch                                                                  | Clear                                |
| Attorney Calendar<br>ion Wizard<br>Center | Search Results                                                                                                    | ving all items                                                           |                                                                                                    |                                                                                           |                                 |                                   | _                                                                            |                                                                                                    | S                             | earch                                                                  | Clear                                |
| Attorney Calendar<br>ion Wizard<br>Center | Search Results<br>3 items found, display                                                                                                    | ying all items<br>Petitioner/<br>Iniured                                 | Year-Case#/ Filing<br>Date                                                                                  | I <u>Case Title</u>                                                                       | <u>Case</u><br>Type             | <u>Case</u><br>Status             | , <u>Next Hearing</u><br>Date                                                | <u>District</u><br>Office/Judge                                                                                    | <u>Closing</u><br>Date        | earch                                                                  | Clear                                |
| Attorney Calendar<br>ion Wizard<br>Center | Search Results 3 items found, display  SSN  ****-**-5414 (P) ***-**-7845 (I)                                                                                                    | ying all items<br>Petitioner/<br>Injured<br>P<br>I                       | Year-Case#/ Filing<br>Date<br>2011-7932<br>06/09/2011                                                       | SMITH VS ABC<br>COMPANY                                                                   | Case<br>Type<br>DCP             | <u>Case</u><br><u>Status</u><br>O | <u>Next Hearing</u><br><u>Date</u><br>07/18/2011                             | <u>District</u><br><u>Office/Judge</u><br>TRENTON<br>R. RICCIARDELLI                                               | <u>Closing</u><br><u>Date</u> | earch<br><u>Accide</u><br>Date<br>05/15/2                              | Clear                                |
| Attorney Calendar<br>ion Wizard<br>Center | Search Results 3 items found, display SSN ****-**-5414 (P) ***-**-7845 (I) ****-**-8874 (P)                                                                                                    | ying all items<br>Petitioner/<br>Injured<br>P<br>I<br>P                  | Year-Case#/ Filing<br>Date<br>2011-7932<br>06/09/2011<br>2011-7933<br>06/09/2011                            | SMITH VS ABC<br>COMPANY<br>BURNS VS<br>EMPLOYER                                           | Case<br>Type<br>DCP<br>CP       | <u>Case</u><br><u>Status</u><br>O | <u>Next Hearing</u><br><u>Date</u><br>07/18/2011<br>07/18/2011               | District<br>Office/Judge<br>TRENTON<br>R. RICCIARDELLI<br>TRENTON<br>R. RICCIARDELLI                               | <u>Closing</u><br><u>Date</u> | earch<br><u>Accide</u><br><u>Date</u><br>05/15/2<br>04/12/2            | Clear                                |
| Attorney Calendar<br>on Wizard<br>enter   | Search Results<br>3 items found, display<br><u>SSN</u><br>****-**-5414 (P)<br>***-**-7845 (I)<br>***-**-8874 (P)<br>***-**-8874 (P)                                                                            | ying all items Petitioner/ Injured P I P I P P P P P P P P P P P P P P P | Year-Case#/ Filing<br>Date<br>2011-7932<br>06/09/2011<br>2011-7933<br>06/09/2011<br>2011-7952<br>06/14/2011 | SMITH VS ABC<br>COMPANY<br>BURNS VS<br>EMPLOYER<br>BURNS VS ACME<br>ROOFING               | Case<br>Type<br>DCP<br>CP<br>CP | Case<br>Status<br>O<br>O<br>O     | Next Hearing<br>Date<br>07/18/2011<br>07/18/2011<br>07/18/2011               | District<br>Office/Judge<br>TRENTON<br>R. RICCIARDELLI<br>TRENTON<br>R. RICCIARDELLI<br>TRENTON<br>R. RICCIARDELLI | <u>Closing</u><br><u>Date</u> | <u>Accide</u><br><u>Dat</u><br>05/15/2<br>04/12/2<br>10/10/2           | Clear<br>ent<br>2011<br>2011<br>2010 |
| Attorney Calendar<br>ion Wizard<br>Center | Search Results         3 items found, display         SSN         ****-**-5414 (P)         ****-**-7845 (I)         ****-**-8874 (P)         ****-**-8874 (P)         ****-**-8874 (P)         Print List: PDF | ying all items Petitioner/ Injured P I P I P I P P P P P P P P P P P P P | Year-Case#/ Filing<br>Date<br>2011-7932<br>06/09/2011<br>2011-7933<br>06/09/2011<br>2011-7952<br>06/14/2011 | Case Title<br>SMITH VS ABC<br>COMPANY<br>BURNS VS<br>EMPLOYER<br>BURNS VS ACME<br>ROOFING | Case<br>Type<br>DCP<br>CP<br>CP | Case<br>Status<br>O<br>O<br>O     | Next Hearing<br>Date<br>07/18/2011<br>07/18/2011<br>07/18/2011               | District<br>Office/Judge<br>TRENTON<br>R. RICCIARDELLI<br>TRENTON<br>R. RICCIARDELLI<br>TRENTON<br>R. RICCIARDELLI | <u>Closing</u><br><u>Date</u> | earch<br><u>Accide</u><br><u>Date</u><br>05/15/2<br>04/12/2<br>10/10/2 | Clear                                |
| Attorney Calendar<br>ion Wizard<br>Center | Search Results<br>3 items found, display<br>SSN<br>****-**-5414 (P)<br>***-**-7845 (I)<br>***-**-8874 (P)<br>***-**-8874 (P)<br>Print List: PDF                                                                | ying all items Petitioner/ Injured P I P I P P P                         | Year-Case#/ Filing<br>Date<br>2011-7932<br>06/09/2011<br>2011-7933<br>06/09/2011<br>2011-7952<br>06/14/2011 | SMITH VS ABC<br>COMPANY<br>BURNS VS<br>EMPLOYER<br>BURNS VS ACME<br>ROOFING               | Case<br>Type<br>DCP<br>CP<br>CP | Case<br>Status<br>O<br>O          | <u>Next Hearing</u><br><u>Date</u><br>07/18/2011<br>07/18/2011<br>07/18/2011 | District<br>Office/Judge<br>TRENTON<br>R. RICCIARDELLI<br>TRENTON<br>R. RICCIARDELLI<br>TRENTON<br>R. RICCIARDELLI | <u>Closinq</u><br><u>Date</u> | earch<br><u>Accide</u><br><u>Date</u><br>05/15/2<br>04/12/2<br>10/10/2 | Clear                                |

D

🍠 Start 🔣 👿 🖻 🚺 🦉

|                            | -, -,                                 | illiene - mierosore internet Explo      | Tel provided by New 3    | ersey bepartment o   |                  |                  |                  |
|----------------------------|---------------------------------------|-----------------------------------------|--------------------------|----------------------|------------------|------------------|------------------|
| 🔊 🗢 🚺 http://courts        | -app2.dol. <b>state.nj.us</b> /courts | :4/courtsonline.htm?_flowExecutionKey=_ | _c6E027A0F-0621-E385-F30 | 1-BCC071328CB3_kF5B2 | 15. 🔽 😽 🗙 🚼 Goo  | gle              |                  |
| Edit View Eavorites        | Tools Help                            |                                         |                          |                      |                  |                  |                  |
| i a                        | roos nep                              | <b>Note: Clicking on th</b>             | e Case # from            | the search           | results will ta  | ke               |                  |
| avorites 🔒                 |                                       | you directly into the                   | e case folder fo         | or that case.        | The data in t    | he               |                  |
| rts: Build 0.0.24-TSG, Sys | tem Test Environment                  | case folder is arran                    | ged under 4 m            | ain categori         | es: "Case Info   | D", Page -       | Safety - Tools - |
|                            |                                       | "Party Info", "Docs                     | & Proceeding             | s" and "Deci         | sions". Under    |                  |                  |
| TORNEY                     |                                       | each main heading                       | are sub-categ            | ories, as not        | ed below:        |                  |                  |
| ETITIONER LAW FIRM         |                                       | NJ DIVISION OF WO                       | RKERS' COMPEN            | SATION 200           | logout           |                  |                  |
| 5 CW: 1 CD: 5              | E-Filing                              | Inquiries Repo                          | rts                      |                      |                  |                  |                  |
|                            |                                       |                                         |                          |                      |                  |                  |                  |
|                            |                                       |                                         |                          |                      |                  |                  |                  |
|                            |                                       |                                         |                          |                      |                  |                  | Back to Res      |
|                            | Case Detail for                       | BURNS VS EMPLOYER; CP#:                 | 2011-7933; Office:       | TRENTON              |                  |                  |                  |
|                            | Case Info Pa                          | arty Info Docs & Proceedin              | ngs Decisions            |                      |                  |                  |                  |
| Search                     | Case Summ:                            | arv Liens Related Cases                 |                          |                      |                  |                  |                  |
|                            | case Summe                            | Liens Related cases                     |                          |                      |                  |                  |                  |
| E-Filed Docs               | Case Details                          | s: 2011-7933                            |                          |                      |                  |                  |                  |
| ng List Search             | Case Title:                           | BURNS VS EMPLOYER                       |                          |                      |                  |                  |                  |
| ng List By Case            | Claim Type:                           | CP                                      | Status:                  | OPEN                 | D                | ate of Filing:   | 06/09/2011       |
| Attorney Calendar          | Date of Accider                       | nt: 04/12/2011                          | Data of Tat Dicab        | :1:4                 | N                | otarized:        | N/A              |
| ion Wizard                 | Injury Descrip                        | tion: Broken wrist                      | Date of Tot Disab        | inty:                | 5                | ignature:        | N/A              |
|                            | Is/was injured                        | d worker eligible for:                  |                          |                      |                  |                  |                  |
| Jenter                     | Medicare:                             | NO                                      | Medicaid at time         | of injury: NO        | м                | edicaid after ii | njury: NO        |
|                            | Liens:                                | PRIVATE INSURANCE                       | R                        | elated Cases:        | 2011-7952 (More) |                  |                  |
|                            | Pet. Attorney:                        | TEST PETITIONER LAW FIRM                | A                        | Additional Case Ty   | be:              |                  |                  |
|                            | Resp. Attorney                        | NO ATTORNEY (More)                      | C                        | arrier:              | TEST CARRIER2 (M | <u>ore)</u>      |                  |
|                            | Proceeding                            | Status                                  |                          |                      |                  |                  |                  |
|                            | Hearing Judge:                        | : RENEE RICCIARDELLI                    | Last Hearing Date        | e: 06/27/2011        | Last Hearin      | ig Type: PTRL    |                  |
|                            | Adj. Reason:                          | PIV                                     | Next Hearing Date        | e:07/18/2011         | Next Heari       | ng Type: PTRL    |                  |
|                            |                                       |                                         |                          |                      |                  |                  |                  |
|                            | Assignment                            |                                         |                          |                      |                  |                  |                  |

| Courts: Build 0.0.24-150                                                              | a, system rest chvir                                                | Caso In                              | fo                                                          |                       |                        |                                   |                                               |                                     |                  |              |          |
|---------------------------------------------------------------------------------------|---------------------------------------------------------------------|--------------------------------------|-------------------------------------------------------------|-----------------------|------------------------|-----------------------------------|-----------------------------------------------|-------------------------------------|------------------|--------------|----------|
| Our Courts-                                                                           | app2.dol. <b>state.nj.us</b> /cour                                  | Case Su                              | immary:                                                     |                       |                        |                                   |                                               |                                     |                  |              | <b>۰</b> |
| File Edit View Favorites                                                              | Tools Help                                                          | This is t                            | he first page t                                             | hat vou la            | nd on w                | hen yo                            | u qo into t                                   | he                                  |                  |              |          |
| 🖕 Favorites 🛛 😭                                                                       |                                                                     | case fol                             | der. The Case                                               | Summary               | page pro               | ovides<br>be case                 | you with a                                    | a snap                              |                  |              |          |
| Courts: Build 0.0.24-TSG, Sys                                                         | tem Test Environment                                                | hearing                              | and related ca                                              | ases inforr           | nation.                | Most tir                          | nes, you v                                    | y<br>vill                           | Page 👻 Safety 🗸  | Tools 👻 🔞    | • ~ ~    |
| Hello,<br>JOE ATTORNEY<br>TEST PETITIONER LAW FIRM                                    | (c                                                                  | not hav<br>looking                   | e to go any fur<br>for.                                     | ther than             | this pag               | je to fin                         | nd what yo                                    | ou are                              |                  |              | <u>^</u> |
| Today is CW: 1 CD: 5                                                                  | E-Filing                                                            | Inquiries                            | Reports                                                     |                       |                        |                                   | ιστοπ                                         |                                     |                  |              |          |
| ALERT                                                                                 |                                                                     |                                      |                                                             |                       |                        |                                   |                                               |                                     | Bac              | < to Results |          |
| Home                                                                                  | Case Detail for                                                     | BURNS VS                             | EMPLOYER; CP#: 20                                           | 11-7933; Offic        | ce: TRENTO             | N                                 |                                               |                                     |                  |              |          |
| Inbox                                                                                 | Case Info P                                                         | arty Info l                          | Docs & Proceedings                                          | Decisions             |                        |                                   | Back to Re                                    | esults will t                       | take you ba      | ack to       |          |
| Case Search                                                                           | Case Summ                                                           | ary Liens                            | Related Cases                                               |                       |                        |                                   | the search                                    | results pag                         | e from the       | original     |          |
| Print E-Filed Docs                                                                    |                                                                     |                                      |                                                             |                       |                        |                                   | search.                                       |                                     |                  |              |          |
| Hearing List Search                                                                   | Case Detai<br>Case Title:                                           | S: 2011-/                            | 933<br>/S.EMPLOYER                                          |                       |                        |                                   |                                               |                                     |                  |              |          |
| Hearing List By Case                                                                  | Claim Type:                                                         | CP                                   |                                                             | Status:               |                        | OPEN                              |                                               | Date of Fili                        | ng: 06/          | 09/2011      |          |
| Print Attorney Calendar                                                               | Date of Accide                                                      | ent: 04/12/2                         | 011                                                         |                       | - I.:I:A               |                                   |                                               | Notarized:                          | N/A              |              |          |
| -<br>Decision Wizard                                                                  | Injury Descrip                                                      | n/A<br>otion: Broken                 | wrist                                                       | Date of 10t Dis       | ability:               |                                   |                                               | Signature:                          | IN/ A            | •            |          |
| Help Conter                                                                           | Is/was injure                                                       | d worker elic                        | jible for:                                                  |                       |                        |                                   |                                               |                                     |                  |              |          |
|                                                                                       | Medicare:                                                           | NO                                   |                                                             | Medicaid at tin       | ne of injury:          | NO                                |                                               | Medicaid af                         | ter injury: NO   |              |          |
|                                                                                       | Liens:                                                              | PRIVATE IN                           | ISURANCE                                                    |                       | Related Ca             | ises:                             | 2011-7952 (Mor                                | <u>e)</u>                           |                  |              |          |
|                                                                                       | Pet. Attorney:<br>Resp. Attorney                                    | TEST PETIT                           | IONER LAW FIRM                                              |                       | Additional<br>Carrier: | Case Type                         | TEST CARRIER                                  | (More)                              |                  |              |          |
|                                                                                       | Droceeding                                                          | Statuc                               |                                                             |                       | carrier                |                                   | TEGT CARTER                                   |                                     |                  |              |          |
|                                                                                       | Hearing Judge                                                       | RENEE RIC                            | CIARDELLI                                                   | Last Hearing D        | ate: 06/27/20          | 011                               | Last He                                       | aring Type: P                       | TRL              |              |          |
|                                                                                       | Adj. Reason:                                                        | PIV                                  |                                                             | Next Hearing D        | ate: 07/18/20          | 011                               | Next H                                        | earing Type: P                      | TRL              |              |          |
|                                                                                       | Assignmen                                                           |                                      |                                                             |                       |                        |                                   |                                               |                                     |                  |              |          |
|                                                                                       | District Office                                                     | TRENTON                              |                                                             | Judge:                | RENEE I                | RICCIARDEL                        | LI Cycle                                      | Week: 1                             | Cycle Da         | <b>y:</b> 1  |          |
|                                                                                       |                                                                     |                                      |                                                             |                       |                        |                                   |                                               |                                     |                  |              |          |
| Wherever you se<br>entries for that o<br>click on the <u>More</u><br>the case folder. | ee a ( <u>More</u> ), that<br>category. To see<br>alink and it will | : means th<br>the comp<br>take you t | ere are multiple<br>lete list, you can<br>o that section in |                       |                        | Additionation the case case invol | al Case Type<br>is a SIF or I<br>olves a minc | es will ident<br>JEF case or<br>or. | ify if<br>if the |              |          |
| Deer                                                                                  |                                                                     |                                      |                                                             |                       |                        |                                   |                                               | Trucked atten                       | 0                |              | ~        |
|                                                                                       |                                                                     | 110.0.00                             | Concernance of                                              | Charles II.           |                        | G                                 | 0.0                                           | rusted sites                        | () ()            | 100%         |          |
| start C G                                                                             | Courts: B                                                           | uild 0.0.24                          | C Inform   Inform - The                                     | · [ [ [ [ [ πτφ://iwd | state                  | Microso                           | nt PowerPoint                                 |                                     |                  | 4:32         | PIM      |

| 🖉 Courts: Build 0.0.24-TS                          | G, System Test Environm                | ent - Microsoft Internet Explorer pro                        | vided by New Jersey Departs       | ment of Labor            | _ 7 🛛                         |
|----------------------------------------------------|----------------------------------------|--------------------------------------------------------------|-----------------------------------|--------------------------|-------------------------------|
| COO - Mttp://courts-                               | app2.dol. <b>state.nj.us</b> /courts4/ | ourtsonline.htm?_flowExecutionKey=_c6E027A                   | DF-0621-E385-F301-BCC071328CB3    | 3_kE7AE3B 🖌 😽 🗙 🚼 Google | P •                           |
| File Edit View Favorites                           | Tools Help                             |                                                              |                                   |                          |                               |
| 🚖 Favorites 🛛 😭                                    |                                        | iens:                                                        |                                   |                          |                               |
| Courts: Build 0.0.24-TSG, Syst                     | tem Test Environment                   | his tab will display all t                                   | he liens on the ca                | se (TDI, child           | Page 🕶 Safety 🕶 Tools 🕶 🕡 🖝 ≫ |
| Hello,<br>JOE ATTORNEY<br>TEST DETITIONER LAW ETRM | s<br>d                                 | upport, Attorney Affida<br>ate and lien amount.              | vit of Services, et               | c.), along with the      |                               |
| Today is CW: 1 CD: 5                               | E-Filing                               | Inquiries Reports                                            | S' COMPENSATION                   | logout                   |                               |
| ALERT<br>Home<br>Inbox                             | Case Detail for B<br>Case Info Par     | URNS VS EMPLOYER; CP#: 2011-<br>cy Info Docs & Proceedings D | 7933; Office: TRENTON<br>ecisions |                          | Back to Results               |
| Case Search                                        | Case Summary                           | / Liens Related Cases                                        |                                   |                          |                               |
| Print E-Filed Docs                                 | Liong Ligt                             |                                                              |                                   |                          |                               |
| Hearing List Search                                | One item found                         |                                                              |                                   |                          |                               |
| Hearing List By Case                               | Des                                    | cription Date                                                | Amount                            | TDI Claim Date           | <u>Comments</u>               |
| Print Attorney Calendar                            | PRIVATE INSURAN                        | CE 07/01/2011                                                | \$1500.00                         | test l                   | en entered                    |
| Decision Wizard                                    | +                                      |                                                              |                                   |                          |                               |
| Help Center                                        | Lion                                   |                                                              |                                   |                          |                               |
|                                                    | Lien Date                              | Description                                                  | Amo                               | ount                     | Filer Name                    |
|                                                    | 07/01/2011                             | PRIVATE INSURANC                                             | E \$150                           | 0.00                     | Horizon Blue Cross            |
|                                                    | TDI ciulin Dute                        |                                                              | ACT                               | IVE                      |                               |
|                                                    | Comment<br>test lien entered           |                                                              |                                   |                          |                               |
|                                                    |                                        |                                                              |                                   |                          |                               |
|                                                    |                                        |                                                              |                                   |                          |                               |
|                                                    |                                        |                                                              |                                   |                          |                               |
|                                                    |                                        |                                                              |                                   |                          |                               |
| Clicking on the li                                 | ink will display the                   | full details of that lien                                    |                                   |                          |                               |
| below.                                             |                                        |                                                              |                                   |                          |                               |
|                                                    |                                        |                                                              |                                   |                          |                               |
|                                                    |                                        |                                                              |                                   |                          | ~                             |
| Done                                               |                                        |                                                              |                                   | √ Trusted                | sites 🖓 🔹 🔍 100% 👻 🧋          |
| 🛃 start 🔰 🥭 🕼                                      | 🖉 Courts: Build                        | 0.0.24 🥟 Inform   Inform - The                               | C Microsoft PowerPoint            |                          | 🧐 🐻 4:33 PM                   |

| Courts: Build 0.0.24-TS                            | G, System Test Env                          | rironment - Microsof               | ft Internet Explorer                | provided by Ne             | w Jersey Departm   | ent of La | ibor                            |                                            |                                                                                                    | 0               |     |
|----------------------------------------------------|---------------------------------------------|------------------------------------|-------------------------------------|----------------------------|--------------------|-----------|---------------------------------|--------------------------------------------|----------------------------------------------------------------------------------------------------|-----------------|-----|
| Go v Inttp://courts                                | -app2.dol. <b>state.nj.us</b> /c            | ourts4/courtsonline.htm?_          | _flowExecutionKey=_c6E              | 027A0F-0621-E385-          | F301-BCC071328CB3_ | k01F011   | • <del>• •</del> ×              | 🚼 Google                                   |                                                                                                    | 1               | P - |
| File Edit View Favorites                           | Tools Help                                  |                                    |                                     |                            |                    |           |                                 |                                            |                                                                                                    |                 |     |
| 🖕 Favorites 🛛 😭                                    |                                             | Case Info                          |                                     |                            |                    |           |                                 |                                            |                                                                                                    |                 |     |
| Courts: Build 0.0.24-TSG, Sys                      | stem Test Environment                       | Related C                          | ases:                               |                            |                    |           |                                 |                                            | Page 👻 Safety 👻                                                                                                    | Tools 👻 🔞 🕇     | •   |
| Hello,<br>JOE ATTORNEY<br>TEST PETITIONER LAW FIRM |                                             | This tab w<br>worker.              | vill display a                      | ll the relat               | ted cases fo       | or the    | injure                          | d                                          |                                                                                                    |                 |     |
| Today is CW: 1 CD: 5                               | E-Filing                                    | Inquiries                          | Reports                             | LEKS' COMP                 | ENSALION           | ern.      | loqout                          |                                            |                                                                                                    |                 |     |
| ALERT<br>Home<br>Inbox                             | Case Detail<br>Case Info                    | for BURNS VS EM<br>Party Info Doc  | PLOYER; CP#: 20<br>cs & Proceedings | 11-7933; Offi<br>Decisions | ce: TRENTON        |           |                                 |                                            | Back t                                                                                                    | o Results       | 2   |
| Case Search                                        | Case Sum                                    | ımary Liens <mark>Re</mark>        | lated Cases                         |                            |                    |           |                                 |                                            |                                                                                                    |                 |     |
| Print E-Filed Docs                                 | Related                                     | Cases                              |                                     |                            |                    |           |                                 |                                            |                                                                                                    |                 |     |
| Hearing List Search                                | 2 items fou                                 | nd, displaying all item            | 5                                   |                            |                    |           |                                 |                                            |                                                                                                    |                 |     |
| Hearing List By Case                               | Year-Cas                                    | e# <u>Ca</u>                       | se Title                            | <u>Filing Date</u>         | Accident Date      | Туре      | <u>Status</u>                   | <u>Next Proc Dt</u>                        | Close Dt Info                                                                                                    |                 |     |
| Print Attorney Calendar                            | 2011-7952                                   | BURNS VS ACM                       | E ROOFING                           | 06/14/2011                 | 10/10/2010         | СР        | OPEN                            | 07/18/2011                                 | e                                                                                                    |                 |     |
| Help Center                                        | 2011-7959                                   | BURNS VS ACM                       | E ROOFING                           | 06/16/2011                 | 01/01/2011         | CP        | OPEN                            | 07/18/2011                                 | Ð                                                                                                    |                 |     |
| Clickin<br>directly<br>related                     | g on the Case<br>y into the case<br>d case. | # link will take<br>folder for the | you                                 |                            |                    |           | Clicking<br>Case Su<br>pop-up v | on the info l<br>mmary deta<br>window. See | ink will displation in the second second sec | y the<br>e in a |     |
| Done                                               |                                             |                                    |                                     |                            |                    |           |                                 | 🗸 Trusted sites                            |                                                                                                    | <b>100%</b>     | •   |
| 🛃 start 🛛 💋 🕼                                      | Court                                       | ts: Build 0.0.24                   | Inform   Inform - The               | . 👩 Microsoft              | PowerPoint         |           |                                 |                                            |                                                                                                    | 0, 📙 4:33       | РМ  |

| 🖉 http://courts-ap   | p2.dol.state.nj.us/courts4/cour                     | tsonline-ajax.htm?_flowId=      | caseSummary-main-flow& - N     | licrosoft Internet Explorer       | р 📃 🗖                             | N - 2 X            |
|----------------------|-----------------------------------------------------|---------------------------------|--------------------------------|-----------------------------------|-----------------------------------|--------------------|
| http://courts-app2.0 | dol. <b>state.nj.us</b> /courts4/courtsonline-ajax. | .htm?_flowId=caseSummary-main-i | flow&numYear=2011&numCase=7952 | 1                                 |                                   | 8 P-               |
| 0 0 1                |                                                     |                                 |                                |                                   |                                   |                    |
| Case Details:        | 2011-7952                                           |                                 |                                |                                   |                                   |                    |
| Case Little:         | BURNS VS ACME ROOFING                               | Ctature                         | OPEN                           | Data of Fil                       | ing. 06/14/201                    | -                  |
| Claim Type:          | 10/10/2010                                          | Status:                         | OPEN                           | Date of Fil                       | N/A                               | tv - Tools - 🔍 - » |
| Occupational:        | N/A                                                 | Date of Tot Disability          |                                | Signature                         | N/A                               |                    |
| Injury Description   | nya<br>nyaultiole bruises                           | Date of Tot Disability.         | •                              | Signature.                        | N/A                               |                    |
| Is/was injured w     | orker eligible for:                                 |                                 |                                |                                   |                                   |                    |
| Medicare:            | YES                                                 | Medicaid at time of in          | jury: NO                       | Medicaid a                        | fter injury: NO                   |                    |
| Liens:               |                                                     |                                 | Related Cases: 2011-           | -7933                             |                                   |                    |
| Pet. Attorney:       | TEST PETITIONER LAW FIRM                            |                                 | Additional Case Type:          |                                   |                                   |                    |
| Resp. Attorney:      | NO ATTORNEY                                         |                                 | Carrier: TEST                  | CARRIER2                          |                                   |                    |
| Drocooding St        | atuc                                                |                                 |                                |                                   |                                   | Back to Results    |
| Hearing Judge:       |                                                     | Last Hearing Date               | <u>.</u>                       | Last Hearing Type                 |                                   |                    |
| Adi Descon           | KENEE KIGGIARDEEEI                                  | Next Hearing Date               | e. 07/18/2011                  | Next Hearing Type:                | отрі                              | -                  |
| Auj. Keason.         |                                                     | Next hearing bat                | e. 07/10/2011                  | Next hearing type.                | FINE                              |                    |
| Assianment           |                                                     |                                 |                                |                                   |                                   |                    |
| District Office:     | TRENTON                                             | Judge:                          | RENEE RICCIARDELLI             | Cycle Week: 1                     | Cycle Day:                        | 1                  |
|                      |                                                     |                                 |                                |                                   |                                   |                    |
|                      |                                                     |                                 |                                |                                   |                                   |                    |
|                      |                                                     |                                 |                                |                                   |                                   |                    |
|                      |                                                     |                                 |                                |                                   |                                   | Info               |
|                      |                                                     |                                 |                                |                                   |                                   | •                  |
| Dene                 |                                                     |                                 |                                | Trusted eiter                     | - <u>-</u> 1009/                  |                    |
| Done                 |                                                     |                                 |                                | <ul> <li>Indsted sites</li> </ul> | <u>∛</u> ∰ ▼ <u>⊲</u> €100%       |                    |
|                      |                                                     |                                 |                                |                                   |                                   | T                  |
|                      |                                                     |                                 |                                |                                   |                                   |                    |
|                      |                                                     |                                 |                                |                                   |                                   |                    |
|                      |                                                     |                                 |                                |                                   |                                   |                    |
|                      |                                                     |                                 |                                |                                   |                                   |                    |
|                      |                                                     |                                 |                                |                                   |                                   |                    |
|                      |                                                     |                                 |                                |                                   |                                   |                    |
|                      |                                                     |                                 |                                |                                   |                                   |                    |
|                      |                                                     |                                 |                                |                                   |                                   |                    |
|                      |                                                     |                                 |                                |                                   |                                   |                    |
|                      |                                                     |                                 |                                | Clickin                           | a on the info link w              | ill display the    |
|                      |                                                     |                                 |                                | Case S                            | Summary details of                | that case in a     |
|                      |                                                     |                                 |                                |                                   | window                            |                    |
|                      |                                                     |                                 |                                | hob-nb                            | willdow.                          |                    |
|                      |                                                     |                                 |                                |                                   |                                   |                    |
|                      |                                                     |                                 |                                |                                   |                                   |                    |
|                      |                                                     |                                 |                                |                                   |                                   |                    |
|                      |                                                     |                                 |                                |                                   |                                   |                    |
|                      |                                                     |                                 |                                |                                   |                                   |                    |
|                      |                                                     |                                 |                                |                                   | <ul> <li>Trusted sites</li> </ul> | 🖓 🕶 🔍 100% 🔹 🤢     |
| 🛃 start 🔰 💋          | 🕼 🥢 🌈 Courts: Build (                               | 0.0.24 🖉 http://courts-a        | pp2.d 🧑 Microsoft PowerPoir    | nt                                |                                   | 🧐 🐻 4:34 PM        |

| 🖉 Courts: Build 0.0.24-T     | G, System Test Envir                | ronment - Microsoft Int      | ternet Explorer provided    | by New Jersey Department of Lab    | юг            | - 2 🛛                         |
|------------------------------|-------------------------------------|------------------------------|-----------------------------|------------------------------------|---------------|-------------------------------|
| GO - Mttp://court            | s-app2.dol. <b>state.nj.us</b> /cou | rts4/courtsonline.htm?_flowE | ExecutionKey=_c6E027A0F-062 | 1-E385-F301-BCC071328CB3_k5AAEA6 💙 | 👉 🗙 🚼 Google  | <b>P</b> -                    |
| File Edit View Favorite      | s Tools Help                        | Dorty Info                   |                             |                                    |               |                               |
| 🚖 Favorites 🛛 🚔              |                                     | Petitioner:                  |                             |                                    | -             |                               |
| Courts: Build 0.0.24-TSG, Sy | stem Test Environment               | This tab will                | display all the             | information for the P              | Petitioner or | Page 🗸 Safety 🗸 Tools 🗸 🔞 🗸 🂙 |
| Hello,<br>JOE ATTORNEY       |                                     | case, their in               | formation will              | also be displayed her              | e as well.    |                               |
| TEST PETITIONER LAW FIRM     |                                     | NJ DIVISIO                   | N OF WORKERS' C             | OMPENSATION                        | logout        |                               |
| Today is CW: 1 CD: 5         | E-Filing                            | Inquiries                    | Reports                     |                                    |               |                               |
| <u>ALERT</u>                 | Case Detail f                       |                              | VED. 004. 3011 703          |                                    |               | Back to Results               |
| Home                         |                                     | Party Info Docs 8            | Proceedings Decis           | ions                               |               |                               |
| Inbox                        |                                     |                              | C Proceedings Decis         |                                    |               |                               |
| Case Search                  | Petitioner                          | Petitioner Attorney          | / Respondent/Carri          | er Party to be Notified            |               |                               |
| Print E-Filed Docs           | Petitioner                          | Info (Petitioner is als      | the injured)                |                                    |               |                               |
| Hearing List Search          | IDN                                 |                              | Petitioner Name             | Date of Birth                      | Gender        |                               |
| Hearing List By Case         | ***_**_****                         | Iduace                       | JOE BURNS                   | 05/08/1975                         | MALE          |                               |
| Print Attorney Calendar      | 34 BROAD STR                        | REET, HAMILTON, NJ           | 08610 UNITED STATES         |                                    |               |                               |
| Decision Wizard              |                                     |                              |                             |                                    |               |                               |
| Help Center                  |                                     |                              |                             |                                    |               |                               |
|                              |                                     |                              |                             |                                    |               |                               |
|                              |                                     |                              |                             |                                    |               |                               |
|                              |                                     |                              |                             |                                    |               |                               |
|                              |                                     |                              |                             |                                    |               |                               |
|                              |                                     |                              |                             |                                    |               |                               |
| Help Center                  |                                     |                              |                             |                                    |               |                               |

🛃 start

6 🕑

🜔 Courts: Build 0.0.24-...

Microsoft PowerPoint ...

🖓 🔹 🔍 100% 🔹 💡

| 🖉 Courts: Build 0.0.24-TS                                                                                                    | G, System Test Envir                                             | ronment - Microsoft I                                                                    | nternet Explorer provid                                                | led by New Jersey Departmen                                    | t of Labor                                               |                             |
|----------------------------------------------------------------------------------------------------|------------------------------------------------------------------|------------------------------------------------------------------------------------------|------------------------------------------------------------------------|----------------------------------------------------------------|----------------------------------------------------------|-----------------------------|
| Image: Content of the second second seco | -app2.dol.state.nj.us/cou<br>Tools Help<br>stem Test Environment | Party Info<br>Petitioner A<br>This tab wil<br>Attorney or<br>also provide<br>applicable. | Attorney:<br>Il display all th<br>• the Applicant<br>e a list of prior | e information for<br>Attorney (if case i<br>inactive attorneys | the Petitioner<br>s an MCP). It will<br>s on the case if | Page ▼ Safety ▼ Tools ▼ @ ▼ |
| Today is CW: 1 CD: 5                                                                                                    | E-Filing                                                         | N J D I V I S I<br>Inquiries                                                             | ON OF WORKERS                                                          | COMPENSATION                                                   | logout                                                   |                             |
| ALERT                                                                                                    |                                                                  |                                                                                          |                                                                        |                                                                |                                                          | Back to Results             |
| Home                                                                                                    | Case Detail fo                                                   | Danta Tufa Dasa                                                                          | OYER; CP#: 2011-7                                                      | 933; Office: TRENTON                                           |                                                          |                             |
| Inbox                                                                                                    | Case Into F                                                      | arty more bocs                                                                           | & Proceedings De                                                       | CISIONS                                                        |                                                          |                             |
| Case Search                                                                                                    | Petitioner                                                       | Petitioner Attor                                                                         | ney Respondent/C                                                       | arrier Party to be Notifi                                      | ed                                                       |                             |
| Print E-Filed Docs                                                                                                    | Petitioner                                                       | Attorney Info                                                                            |                                                                        |                                                                |                                                          |                             |
| Hearing List Search                                                                                                    | Status: Activ                                                    | /e                                                                                       |                                                                        |                                                                |                                                          |                             |
| Hearing List By Case                                                                                                    | Attorney Na                                                      | me                                                                                       | Ef                                                                     | fective From Date                                              | To Date                                                  | 0                           |
| Print Attorney Calendar                                                                                                    | TEST PETITIO                                                     | NER LAW FIRM                                                                             | 06                                                                     | /09/2011                                                       |                                                          |                             |
| Decision Wizard                                                                                                    | IDN<br>101333                                                    |                                                                                          | <b>Te</b><br>60                                                        | lephone Number<br>9-555-1234                                   | Fax Number                                               |                             |
| Help Center                                                                                                    |                                                                  |                                                                                          |                                                                        |                                                                |                                                          |                             |
|                                                                                                    |                                                                  |                                                                                          |                                                                        |                                                                |                                                          |                             |

6 🕑

🗸 Trusted sites

🧐 🐻 4:36 PM

🖓 🔹 🍕 100% 💌

| 🏉 Courts: Build 0.0.24-TSG,                        | , System Test Environment - Mi                    | crosoft Internet Explorer p                                     | rovided by New Jersey Departme                                                          | nt of Labor                           |                                               | <b>- - X</b>                         |
|----------------------------------------------------|---------------------------------------------------|-----------------------------------------------------------------|-----------------------------------------------------------------------------------------|---------------------------------------|-----------------------------------------------|--------------------------------------|
| 🚱 🗢 🚺 http://courts-ap                             | pp2.dol. <b>state.nj.us</b> /courts4/courtsonline | .htm?_flowExecutionKey=_c6E02                                   | 7A0F-0621-E385-F301-BCC071328CB3_k9                                                     | 97FC52 🔽 🗲 🗙 🛃 G                      | oogle                                         | <b>ب</b> و                           |
| File Edit View Favorites                           | Tools Help                                        |                                                                 |                                                                                         |                                       |                                               |                                      |
| 🖕 Favorites 🛛 😭                                    |                                                   |                                                                 |                                                                                         |                                       |                                               |                                      |
| Courts: Build 0.0.24-TSG, Syste                    | em Test Environment                               |                                                                 |                                                                                         | 🙆 • 🔊 ·                               | 🖃 🖶 🝷 Page 🗸                                  | Safety 🕶 Tools 👻 🔞 👻 🎽               |
| Hello,<br>JOE ATTORNEY<br>TEST PETITIONER LAW FIRM |                                                   | OURTS                                                           | on-line                                                                                 | ĸ                                     |                                               |                                      |
| Today is CW: 1 CD: 5                               | E-Filing Inquirie:                                | Reports                                                         | KJ COMPENSATION                                                                         | <u>loqout</u>                         |                                               |                                      |
| ALERT<br>Home                                      | Case Detail for BUI                               | tp://courts-app2.dol.state<br>tp://courts-app2.dol.state.nj.us/ | . <b>nj.us/courts4/courtsonline-ajax</b> .<br>:ourts4/courtsonline-ajax.htm?_flowId=ca: | .htm?_flo 📮 🗖 🎽                       |                                               | Back to Results                      |
| Inbox<br>Case Search                               | Detitioner Detiti                                 | Info                                                            |                                                                                         |                                       | 2                                             |                                      |
| Print E-Filed Docs                                 | Feddoner Fedd                                     | Name                                                            | Address                                                                                 | Phone                                 |                                               |                                      |
| Hearing List Search                                | Petitioner Atto<br>Status: Active                 | TEST PETITIONER LAW                                             | 1 MAPLE DRIVE , TRENTON , NJ,                                                           | 609-555-                              |                                               |                                      |
| Hearing List By Case                               | Attorney Name                                     | FIRM                                                            | 08625                                                                                   | 1234                                  | e                                             | •                                    |
| Print Attorney Calendar                            | TEST PETITIONER LA                                |                                                                 |                                                                                         |                                       | umber                                         | <u> </u>                             |
| Help Center                                        | 101333 Done                                       |                                                                 | ✓ Trusted sites                                                                         | 🖓 🔹 🔍 100% 🔹                          |                                               |                                      |
|                                                    |                                                   |                                                                 |                                                                                         |                                       |                                               |                                      |
|                                                    |                                                   |                                                                 |                                                                                         |                                       |                                               |                                      |
|                                                    |                                                   |                                                                 |                                                                                         | Clicking or<br>contact in<br>a pop-up | n the info link<br>formation for t<br>window. | will display the<br>that attorney in |
|                                                    |                                                   |                                                                 |                                                                                         |                                       |                                               |                                      |
|                                                    |                                                   |                                                                 |                                                                                         |                                       |                                               |                                      |
|                                                    |                                                   |                                                                 |                                                                                         |                                       |                                               | ~                                    |
| 🔊 Done, but with errors on page.                   |                                                   |                                                                 |                                                                                         |                                       | Trusted sites                                 | 🖓 🔻 🍭 100% 🔻 🛒                       |
| 🦺 start 🛛 🥖 🔞                                      | Courts: Build 0.0.24-                             | A http://courte-app2.d                                          | Microsoft PowerPoint                                                                    |                                       |                                               | 9. 4.36 PM                           |

| 🖉 Courts: Build 0.0.24-TS                          | G, System Test Enviror                | nment - Microsoft Internet Explorer pro                                               | vided by New Jersey Department of     | Labor                    | - 7 🛛           |  |  |  |
|----------------------------------------------------|---------------------------------------|---------------------------------------------------------------------------------------|---------------------------------------|--------------------------|-----------------|--|--|--|
| 🔆 🕞 🗢 🚺 http://courts                              | -app2.dol. <b>state.nj.us</b> /courts | 4/courtsonline.htm?_flowExecutionKey=_c6E027A                                         | 0F-0621-E385-F301-BCC071328CB3_kCE1FD | 5 🔽 🛃 🗙 🚼 Google         | <b>ب</b> م      |  |  |  |
| File Edit View Favorites                           | Tools Help                            | Party Info<br>Respondent/Carrier:                                                     |                                       |                          |                 |  |  |  |
| Courts: Build 0.0.24-TSG, Sys                      | tem Test Environment                  | This tab will display all the information for the Respondents Page - Safety - Tools - |                                       |                          |                 |  |  |  |
| Hello,<br>JOE ATTORNEY<br>TEST PETITIONER LAW FIRM | (C                                    | also display corporate of                                                             | fficer information if pro             | esent.                   |                 |  |  |  |
| Today is CW: 1 CD: 5                               | E-Filing                              | Inquiries Reports                                                                     | 5 COMPENSATION MA                     | loqout                   |                 |  |  |  |
| <u>ALER T</u>                                      |                                       |                                                                                       |                                       |                          | Back to Results |  |  |  |
| Home                                               | Case Detail for                       | BURNS VS EMPLOYER; CP#: 2011-                                                         | 7933; Office: TRENTON                 |                          |                 |  |  |  |
| Inbox                                              | Case Into Pa                          | Tty Into Docs & Proceedings L                                                         | Jecisions                             |                          |                 |  |  |  |
| Case Search                                        | Petitioner Pe                         | titioner Attorney Respondent/                                                         | Carrier Party to be Notified          |                          |                 |  |  |  |
| Print E-Filed Docs                                 | Decoorden                             | t with Carrier/Attorney                                                               |                                       |                          |                 |  |  |  |
| Hearing List Search                                | 3 items found, o                      |                                                                                       |                                       |                          |                 |  |  |  |
| Hearing List By Case                               | Responde                              | ant Carrier                                                                           | тра                                   | Attorney                 | Status          |  |  |  |
| Print Attorney Calendar                            | EMPLOYER (ACT)                        | VE) TRAVELERS INSURANCE CO                                                            | GALLAGHER BASSETT SERVICES            | TEST RESPONDENT LAW FIRM | ACTIVE          |  |  |  |
| Decision Wizard                                    |                                       | TEST CARRIER2                                                                         |                                       | NO ATTORNEY              | ACTIVE          |  |  |  |
| Help Center                                        |                                       | LIBERTY MUTUAL INS                                                                    |                                       | NO ATTORNEY              | ACTIVE          |  |  |  |
|                                                    | Print List: <u>PDF</u>                |                                                                                       |                                       |                          |                 |  |  |  |
|                                                    |                                       |                                                                                       |                                       |                          |                 |  |  |  |

🛃 start

6 🕑

🧐 🐻 4:37 PM

🖓 🔹 🔍 100% 🔹 💡

| Courts: Build 0.0.25-TS                                   | G, Sy               | stem Test Environment - M                            | icrosoft Internet Explorer pr    | ovided by New Jersey Department of      | Labor                    |                          |
|-----------------------------------------------------------|---------------------|------------------------------------------------------|----------------------------------|-----------------------------------------|--------------------------|--------------------------|
| 🔆 🕞 🗢 🚺 http://courts                                     | -app2.              | dol. <b>state.nj.us</b> /courts4/courtsonli          | ne.htm?_flowExecutionKey=_c8F90C | C70D-CC8C-9CF1-4EFA-3F532ECB77F5_kB6F8A | F 🚽 🗲 🗙 🔎 Google         | <b>₽</b> •               |
| File Edit View Favorites                                  | Тоо                 | ls Help                                              |                                  |                                         |                          |                          |
| 🚖 Favorites 🛛 🔒                                           |                     |                                                      |                                  |                                         |                          |                          |
| Courts: Build 0.0.25-TSG, Sys                             | stem Te             | est Environment                                      |                                  |                                         | 🟠 🔹 🔝 🐇 🖃 🖶 🝷 Page       | • Safety • Tools • 🔞 • 🎇 |
| Hello,<br>JOE ATTORNEY<br>TEST PETITIONER LAW FIRM        |                     |                                                      |                                  |                                         | lonout                   | ~                        |
| Today is CW: 2 CD: 3                                      | E-Fili              | ing Inquirio                                         | es Reports                       |                                         |                          |                          |
| <u>ALERT</u>                                              |                     |                                                      |                                  |                                         |                          | Back to Results          |
| Home                                                      |                     | Case Info Party Info                                 | Docs & Proceedings               | Decisions                               |                          |                          |
| Case Search                                               |                     | Petitioner Petitioner                                | Attorney Respondent              | /Carrier Party to be Notified           |                          |                          |
| Print E-Filed Docs                                        |                     | Respondent with (                                    | Carrier/Attorney                 |                                         |                          |                          |
| Hearing List Search                                       |                     | 3 items found, displaying                            | all items                        |                                         |                          |                          |
| Hearing List By Case                                      |                     | Respondent                                           | Carrier                          | ТРА                                     | Attorney                 | Status                   |
| Print Attorney Calendar                                   |                     | EMPLOYER (ACTIVE)                                    | TRAVELERS INSURANCE CO           | GALLAGHER BASSETT SERVICES              | TEST RESPONDENT LAW FIRM | ACTIVE                   |
| Decision Wizard                                           |                     | 1                                                    | TEST CARRIER2                    |                                         | NO ATTORNEY              | ACTIVE                   |
| Help Center                                               |                     |                                                      | LIBERTY MUTUAL INS               |                                         | NO ATTORNEY              | ACTIVE                   |
|                                                           |                     | Print List: PDF                                      |                                  |                                         |                          |                          |
|                                                           |                     | Respondent Info                                      |                                  |                                         |                          |                          |
|                                                           |                     | Respondent Name<br>EMPLOYER                          |                                  | Insurance Type<br>INSURED               | 1                        |                          |
|                                                           |                     | Also Known As<br>Address                             |                                  |                                         |                          |                          |
|                                                           |                     | 588 PARKWAY AVENUE ,<br>Employment Informati         | EWING, NJ 08618 UNITED S         | TATES                                   |                          |                          |
|                                                           |                     | Occupation                                           |                                  | Wage Type<br>WEEKLY                     | Wage                     |                          |
| Clicking on the r<br>Respondent will<br>Details below, as | nam<br>disp<br>s sh | e of the<br>blay the Respondent<br>own on this page. |                                  |                                         |                          |                          |
| Done                                                      |                     |                                                      |                                  |                                         | ✓ Trusted sites          | 👍 🕶 🔍 100% 💌 💡           |
| 🛃 start 🛛 💋 🕲                                             |                     | 🥖 Microsoft Outlook We.                              | 💋 Courts: Build 0.0.25           | My Documents 🛛 🔯 Microso                | oft PowerPoint           | 📙 🧐 10:06 AM             |

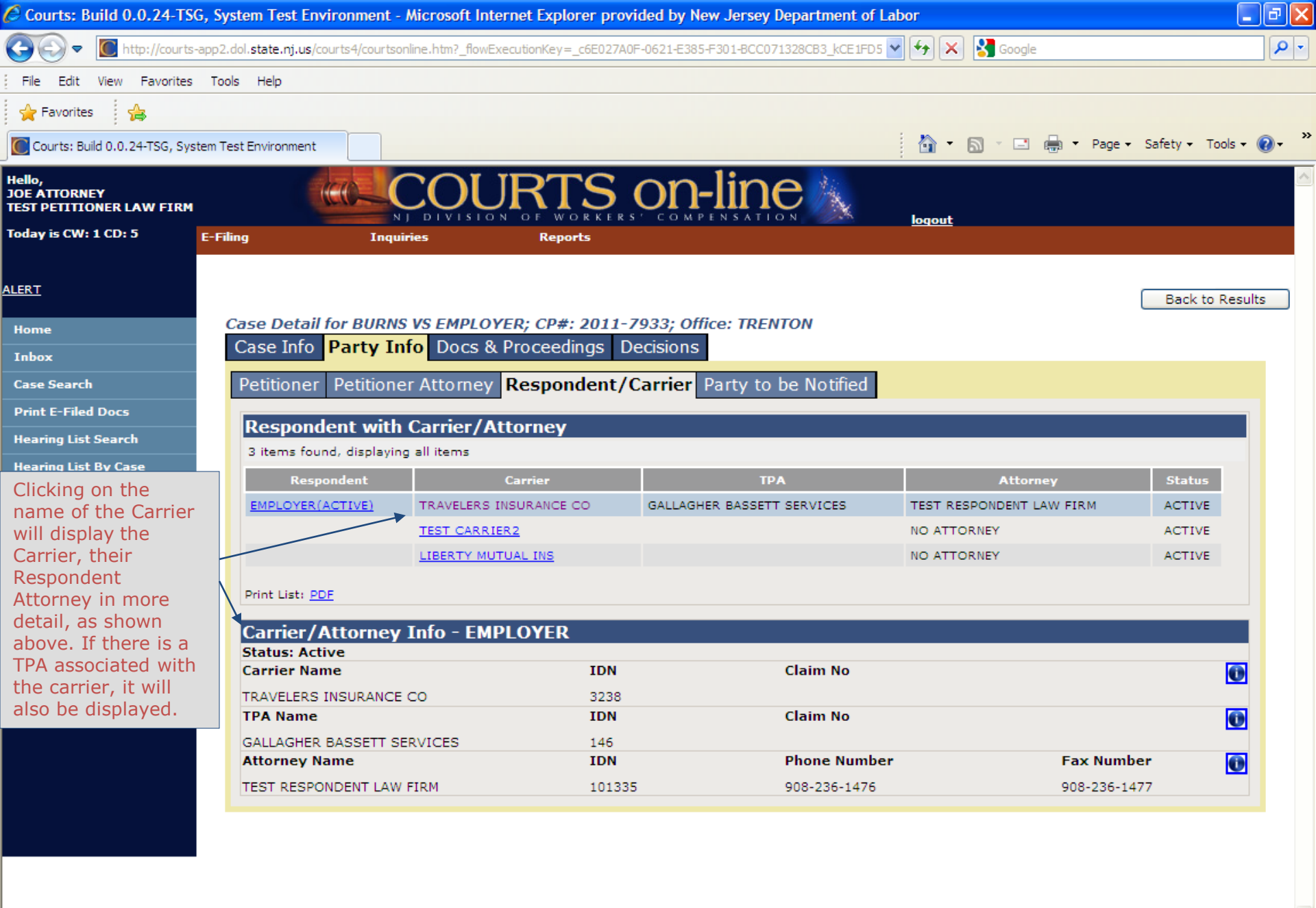

javascript:loadAndScroll('carrDIV','courtsonline-ajax.htm','post','\_flowId=mccarrierviewmode-ajax-flow&indexNo=0&numYear=2011&n

🧐 🐻 4:37 PM

- 🖓 🔻 🔍 100%

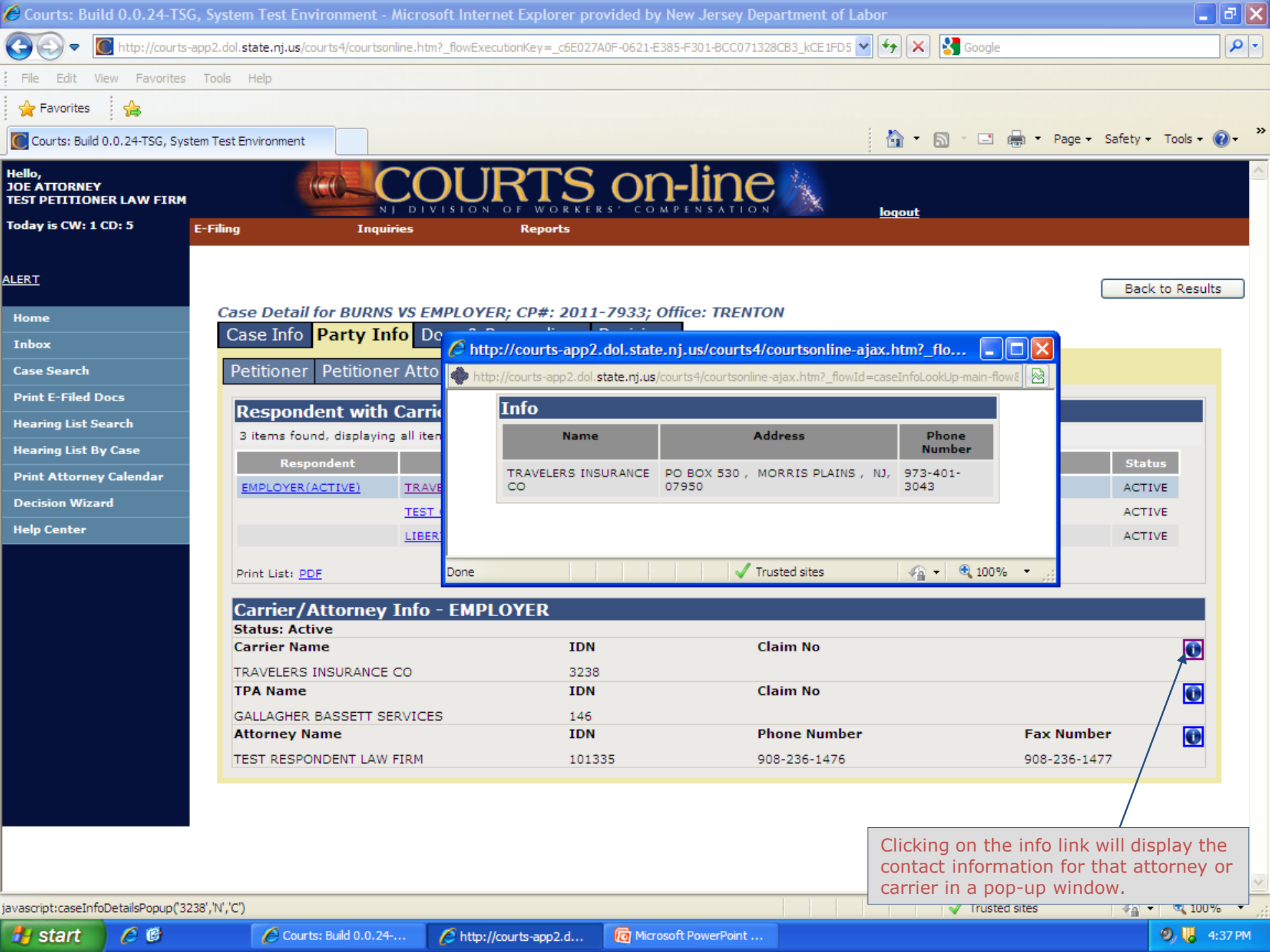

| Courts: Build 0.0.24-TS                            | G, System Test Environment -                    | Aicrosoft Internet Explorer provided by Ne               | w Jersey Department of Labor                          |                             |
|----------------------------------------------------|-------------------------------------------------|----------------------------------------------------------|-------------------------------------------------------|-----------------------------|
| COO V Mtp://courts                                 | s-app2.dol. <b>state.nj.us</b> /courts4/courtso | ine.htm?_flowExecutionKey=_c6E027A0F-0621-E385-          | F301-BCC071328CB3_k07CCE9 💌 ఈ 🔀 Google                | 2                           |
| File Edit View Favorites                           | Tools Help                                      | Info                                                     |                                                       |                             |
| 🚖 Favorites 🛛 🔒                                    | Part                                            | to be Notified:                                          |                                                       |                             |
| Courts: Build 0.0.24-TSG, Sy                       | stem Test Environment This                      | tab will display a listing of                            | all other "interested parties:                        | Page 🕶 Safety 🕶 Tools 👻 🕡 👻 |
| Hello,<br>JOE ATTORNEY<br>TEST PETITIONER LAW FIRM | that<br>rece                                    | have been added to the cas<br>ve notices of upcoming hea | e. Parties displayed here arings involving this case. |                             |
| Today is CW: 1 CD: 5                               | E-Filing Inqu                                   | ies Reports                                              | NS XTION logout                                       |                             |
| ALERT<br>Home                                      | Case Detail for BURNS                           | VS EMPLOYER; CP#: 2011-7933; Offi                        | ce: TRENTON                                           | Back to Results             |
| Inbox                                              | Detition or Detitions                           |                                                          | the to be Notified                                    |                             |
| Case Search<br>Print E-Filed Docs                  | Petitioner Petitione                            | Attorney Respondent/Carrier Pa                           | rty to be Notified                                    |                             |
| Hearing List Search                                | Party To Be Noti                                | ed List                                                  |                                                       |                             |
| Hearing List By Case                               | Nothing found to display                        |                                                          |                                                       |                             |
| Print Attorney Calendar                            |                                                 |                                                          |                                                       |                             |
| Decision Wizard                                    |                                                 |                                                          |                                                       |                             |
| Help Center                                        |                                                 |                                                          |                                                       |                             |
|                                                    |                                                 |                                                          |                                                       |                             |
| Done                                               |                                                 |                                                          | 🗸 Trust                                               | ed sites 🦓 👻 🔍 100% 🔻 💡     |
| 🦺 start 🔰 💋 🕲                                      | Courts: Build 0.0.24                            | I Microsoft PowerPoint                                   |                                                       | 🧐, 🐻 4:38 PM                |

| Courts: Build 0.0.24-15                                          | G, Sys                 | tem Test Enviro               | nment - Micro                                                                                                   | soft Internet Explorer p             | rovided by New Jersey L          | epartmen         | t of Labor                                   |                                       |                                                           |            |
|------------------------------------------------------------------|------------------------|-------------------------------|----------------------------------------------------------------------------------------------------|--------------------------------------|----------------------------------|------------------|----------------------------------------------|---------------------------------------|-----------------------------------------------------------|------------|
| Go v Inttp://courts                                              | -app2.d                | ol. <b>state.nj.us</b> /court | s4/courtsonline.ht                                                                                              | tm?_flowExecutionKey=_c6E02          | 27A0F-0621-E385-F301-BCC071      | 1328CB3_k00      | 1188 🔽 🐓 🗙                                   | Google                                |                                                           | <b>P</b> - |
| File Edit View Favorites                                         | Tools                  | s Help                        |                                                                                                    |                                      |                                  |                  |                                              |                                       |                                                           |            |
| 🚖 Favorites 🔗                                                    | stem Tes               | at Environment                | Docs & Docume                                                                                                   | Proceedings<br>ints:                 |                                  |                  |                                              |                                       | Page - Safety - Tools                                     | • @• »     |
| Hello,<br>JOE ATTORNEY<br>TEST PETITIONER LAW FIRM               |                        | (C                            | This tab<br>on this o                                                                                           | will display all<br>case, with the r | the document<br>nost recent at t | s that<br>he top | have been (                                  | entered                               |                                                           |            |
| Today is CW: 1 CD: 5                                             | E-Filir                | ıg                            | Inquiries                                                                                                    | Reports                              |                                  |                  | Indont                                       |                                       |                                                           |            |
| ALERT<br>Home                                                    | С                      | ase Detail for                | BURNS VS E                                                                                                    | EMPLOYER; CP#: 201                   | 1-7933; Office: TREN             | τον              |                                              |                                       | Back to Re                                                | sults      |
| Inbox                                                            |                        | Case Info Pa                  | arty Info D                                                                                                    | ocs & Proceedings                    | Decisions                        |                  |                                              |                                       |                                                           |            |
| Case Search                                                      |                        | Documents                     | Proceeding                                                                                                    | s Case History As                    | signments                        |                  |                                              |                                       |                                                           |            |
| Print E-Filed Docs                                               |                        | Descus                        |                                                                                                    |                                      |                                  |                  |                                              |                                       |                                                           |            |
| Hearing List Search                                              |                        | 2 items found                 | displaying all it                                                                                               | 0.005                                |                                  |                  |                                              |                                       |                                                           | -          |
| Hearing List By Case                                             |                        | 3 items round,                | Documents and the second second second second second second second second second second second second second se | enis                                 | Filian Data                      |                  | ) to                                         | Dutet                                 | Commont                                                   |            |
| Print Attorney Calendar                                          |                        | ORDER APPR S                  |                                                                                                    |                                      | 07/01/2011                       | DIVISION         | <u>Party Type</u>                            | Print                                 | test ORAS                                                 |            |
| Decision Wizard                                                  |                        | ANS TO CLM PE                 | T                                                                                                    |                                      | 06/23/2011                       | RESPOND          | ENT                                          | E                                     |                                                           |            |
| Help Center                                                      |                        | EMP CLM PET                   | _                                                                                                    |                                      | 06/09/2011                       | PETITION         | ER                                           | Ē                                     |                                                           |            |
|                                                                  |                        | Print List: <u>PDF</u>        |                                                                                                    |                                      |                                  |                  |                                              | 1                                     |                                                           |            |
|                                                                  | í I                    | Document 2                    | Info                                                                                                    |                                      |                                  |                  |                                              |                                       |                                                           |            |
|                                                                  |                        | ORDER APPR SE                 | De<br>ETTLEMENT                                                                                                 | Filing Date<br>07/01/2011            | Efile                            | d                |                                              | YES                                   |                                                           |            |
|                                                                  |                        | Filing Party Ty               | уре                                                                                                    |                                      |                                  |                  |                                              | /                                     |                                                           |            |
|                                                                  |                        | Comment                       |                                                                                                    |                                      |                                  |                  | /                                            | 1                                     |                                                           |            |
|                                                                  |                        | test ORAS                     |                                                                                                    |                                      |                                  |                  | /                                            |                                       |                                                           |            |
|                                                                  |                        |                               |                                                                                                    |                                      |                                  |                  |                                              |                                       |                                                           |            |
| Clicking on any of the will display full deta below, as shown he | he do<br>ils of<br>re. | ocuments lis<br>that docum    | sted<br>nent                                                                                                    |                                      |                                  |                  | Where you s<br>means the c<br>filed. If you  | see an ind<br>locument<br>see a "D",  | icator "E", that<br>was electronically<br>, that means it |            |
|                                                                  |                        |                               |                                                                                                    |                                      |                                  |                  | was data en<br>that a syste<br>is available. | tered by E<br>m version<br>Clicking o | of the document<br>of ther will pull                      | ~          |
| Done                                                             | _                      |                               |                                                                                                    |                                      |                                  |                  | up the docu                                  | ment (in F<br>ing                     | DF) for viewing                                           | °% ▼ .;;   |
| 🥵 🖉 start 🔰 🌔 🕲                                                  |                        | Courts: B                     | uild 0.0.24                                                                                                    | Microsoft PowerPoint                 |                                  |                  | and/or print                                 | ing.                                  |                                                           | 4:38 PM    |

| File Ed                                                     | > 💽 h                                                                                                    | ttp://cou       | urts-app2.dol.state.nj.us/courts4/courtsonline.htm?                                                           | flowExecutionKey=_c6E027   | 7A0F-0621-        | E385-F301-BCC071328CB3_k0                                                                                                    | 001188 🔽 🔮            | ★ ★ Google rnet Explorer p                             |                                  |                          |
|-------------------------------------------------------------|----------------------------------------------------------------------------------------------------|-----------------|----------------------------------------------------------------------------------------------------|----------------------------|-------------------|----------------------------------------------------------------------------------------------------|-----------------------|--------------------------------------------------------|----------------------------------|--------------------------|
| Courts                                                      | E File                                                                                                    | J ⊂ [<br>Edit ( | C http://courts-boxi.dol.state.nj.us:8080/Crystal                                                             | Reports/viewrpt.cwr?id=346 | 28apstoker        | n=courts-box 🎽 🏞 🔀                                                                                                    | Second Google         |                                                        |                                  | • Tools • 🕡 • »          |
| iello,<br>IOE ATTO<br>IEST PETI                             | 📌 Fa                                                                                                    | vorites         |                                                                                                    |                            |                   | : <b>b</b>                                                                                                    |                       |                                                        | • »                              |                          |
| loday is C                                                  | http://                                                                                                    | ://courts       | s-boxi.dol.state.nj.us:8080/CrystalRepor                                                                      |                            |                   | <b>1</b>                                                                                                    |                       | ∮ ▼ Page ▼ Safety ▼ Tools                              | s • 🕐 •                          |                          |
| LERT                                                        |                                                                                                    |                 |                                                                                                    | 6.4% • 📅 🔛                 | Find              | •                                                                                                    |                       |                                                        |                                  |                          |
| Home<br>Inbox<br>Case Sea<br>Print E-F                      | State of New Jersey     RESPON       Department of Labor and Workforce Development     Division of Workers' Compensation       PO Box 381     C       Trenton, New Jersey 08625-0381     C |                 |                                                                                                    |                            |                   | ANSWER TO<br>TITION                                                                                                    | Case No.<br>Vicinage: | 2011 - 7933<br>TRENTON                                 |                                  | tk to Results            |
| Hearing I<br>Hearing I<br>Print Att<br>Decision<br>Help Cen |                                                                                                    | PETITIONER      | SOCIAL SECURITY OR IDENTIFICATION NUMBER:<br>116-56-8874<br>NAME:<br>JOE BURNS<br>ADDRESS:<br>34 BROAD STREET |                            |                   | This document was electronically filed on: 06/23/2011 by: NAME: TEST RESPONDENT LAW FIRM ADDRESS: 1 ELM STREET BRIDGEWATER, NJ 08807 TELEPHONE NUMBER: FAX NUMBER: |                       |                                                        |                                  |                          |
|                                                             |                                                                                                    |                 | VS                                                                                                    |                            |                   | (908)236-1476                                                                                                    |                       | ( 908 ) 236-1477                                       |                                  |                          |
|                                                             | ADDRESS:     S88 PARKWAY AVENUE     EWING, NJ 08618     CORRECT NAME OF RESPONDENT IF INCORRECT ON CLAIM PETITION:     YOU CAN TYPE IN A DIFFERENT NAME HERE                               |                 |                                                                                                    |                            | INSURANCE CARRIER | NAME:<br>TRAVELERS INSURANC<br>ADDRESS:<br>PO BOX 530<br>MORRIS PLAINS, NJ 07<br>CARRIER CLAIM NUMBER:                                                             | CE CO<br>7950         |                                                        |                                  |                          |
|                                                             | Ø<br>Done                                                                                                    | IN              | ANSWER TO CLAIM PETITION IN THIS                                                                              | CAUSE                      | _ <u>×</u>        | NAME:<br>GALLAGHER BASSETT                                                                                                    |                       | Zone 🦓 🔹                                               |                                  |                          |
| uperintucat                                                 | Eitcano/E                                                                                                    | TC D 4          |                                                                                                    |                            |                   | _                                                                                                    |                       | Clicking on the "E<br>the document in a<br>shown here. | ″ or " <b>D</b> ″ v<br>a new win | vill bring up<br>dow, as |

javascript:getFitcase('FTC\_R\_A\_ECP\_R2','2','2')

🛃 start 6 🕑 6 Courts: Build 0.0.24-...

| ourts: Build 0.0.24-TSG       | i, System Test Enviro                           | nment - Microsoft In         | ternet Explore       | er provided b   | y New Jersey Departmer    | nt of Labor     |            |                         |
|-------------------------------|-------------------------------------------------|------------------------------|----------------------|-----------------|---------------------------|-----------------|------------|-------------------------|
| 💽 🗢 🚺 http://courts-a         | app2.dol. <b>state.nj.us</b> /cour <del>j</del> | ed lanustanalina Intera Paul | Turrentine Manual af | CE00740E-0604 ( | 5995 5904 BCC074999CB9 LA |                 | Canala .   |                         |
| Edit View Eavorites           | Tools Help                                      | Docs & Proc                  | eedings              |                 |                           |                 |            |                         |
|                               |                                                 | Proceedings                  |                      |                 |                           |                 |            |                         |
| avontes : )=>                 |                                                 | This tab will                | display a            | a history       | of all the prior          | r proceedir     | ngs on     |                         |
| ourts: Build 0.0.24-TSG, Syst | em Test Environment                             | this case, in                | te The r             | ne neari        | the very top w            | the reason      | tor        | Page ▼ Safety ▼ Tools ▼ |
|                               |                                                 | future heari                 | ng, if and           | olicable.       | the very top w            | in display      | lie        |                         |
| PETITIONER LAW FIRM           |                                                 |                              |                      | RKERS' CO       | MPENSATION                | lagout          |            |                         |
| y is CW: 1 CD: 5              | E-Filing                                        | Inquiries                    | Report               | 5               |                           | ioqout          |            |                         |
|                               |                                                 |                              |                      |                 |                           |                 |            |                         |
|                               |                                                 |                              |                      |                 |                           |                 |            | Back to Result          |
|                               | Case Detail for                                 | BURNS VS EMPLO               | YER: CP#: 2          | 011-7933:       | Office: TRENTON           |                 |            | Back to Result          |
| 18                            | Case Info P                                     | arty Info Docs &             | Proceedin            | ngs Decisio     | ons                       |                 |            |                         |
| - ·                           |                                                 |                              | 115 1                | -               |                           |                 |            |                         |
| e Search                      | Documents                                       | Proceedings Ca               | ise History          | Assignme        | nts                       |                 |            |                         |
| nt E-Filed Docs               | Proceeding                                      | S                            |                      |                 |                           |                 |            |                         |
| ring List Search              | 2 items found,                                  | displaying all items         |                      |                 |                           |                 |            |                         |
| ring List By Case             | Date                                            | Type Result                  | Reason               | <u>#Cycles</u>  | Hearing Judge             | <u>Comments</u> | Updated By | Updated On              |
| t Attorney Calendar           | 07/18/2011                                      | PTRL                         |                      |                 |                           |                 |            |                         |
| ision Wizard                  | 06/27/2011                                      | PTRL PTRL                    | PIV                  | 1               | R. RICCIARDELLI           |                 | LAWKOSN    | 07/01/2011              |
| o Center                      |                                                 |                              |                      |                 |                           |                 |            |                         |
|                               | Print List: <u>PDF</u>                          |                              |                      |                 |                           |                 |            |                         |
|                               | Proceeding                                      | Info                         |                      |                 |                           |                 |            |                         |
|                               | Date<br>07/18/2011                              |                              | Type<br>PTRI         |                 | #Cycles                   |                 | AM/PM      |                         |
|                               | PTRL AM<br>Result Reason Hearing Judge          |                              |                      |                 |                           |                 |            |                         |

🛃 start

6 🕑

🖉 Courts: Build 0.0.24-...

Microsoft PowerPoint ...

🖓 🔹 🔍 100% 🔹 💡

| 🖉 Courts: Build 0.0.24-TS                          | G, System Test Env                                                  | ironment - Microsoft Interne                        | et Explorer provided by New Je                     | rsey Department of Labor                  | - 7 🛛                       |  |  |
|----------------------------------------------------|---------------------------------------------------------------------|-----------------------------------------------------|----------------------------------------------------|-------------------------------------------|-----------------------------|--|--|
| COO - Mttp://courts-                               | app2.dol. <b>state.nj.us</b> /co                                    | urts4/courtsonline.htm?_flowExecut                  | tionKey=_c6E027A0F-0621-E385-F301-                 | BCC071328CB3_k87E7ED 🔽 👉 🗙 🚼 Google       | <b>₽</b>                    |  |  |
| File Edit View Favorites                           | Tools Help                                                          | Dece 9 Dreese                                       | linge                                              |                                           |                             |  |  |
| 🚖 Favorites 🛛 🔒                                    |                                                                     | Case History:                                       | ings                                               |                                           |                             |  |  |
| Courts: Build 0.0.24-TSG, Sys                      | tem Test Environment                                                | This tab will dis                                   | splay a history of al                              | I the documents entered,                  | Page 🗸 Safety 🗸 Tools 🛛 🕡 👻 |  |  |
| Hello,<br>JOE ATTORNEY<br>TEST PETITIONER LAW FIRM |                                                                     | case, in chrono                                     | case, in chronological order.                      |                                           |                             |  |  |
| Today is CW: 1 CD: 5                               | E-Filing                                                            | Inquiries                                           | Reports                                            | ioqout                                    |                             |  |  |
| ALERT<br>Home<br>Inbox                             | Case Detail<br>Case Info                                            | for BURNS VS EMPLOYER<br>Party Info Docs & Pro      | ; CP#: 2011-7933; Office: T<br>oceedings Decisions | TRENTON                                   | Back to Results             |  |  |
| Case Search                                        | Document                                                            | s Proceedings Case H                                | listory Assignments                                |                                           |                             |  |  |
| Print E-Filed Docs                                 |                                                                     |                                                     | ·····                                              |                                           |                             |  |  |
| Hearing List Search                                | Search R                                                            | esults                                              |                                                    |                                           |                             |  |  |
| Hearing List By Case                               | 6 items foun                                                        | d, displaying all items                             |                                                    |                                           |                             |  |  |
| Print Attorney Calendar                            | <u>Type</u>                                                         | <u>Description</u>                                  | Date                                               | <u>Comments</u>                           |                             |  |  |
| -<br>Decision Wizard                               | PRCD I                                                              | PRE-TRIAL                                           | 07/18/2011                                         |                                           |                             |  |  |
| Help Center                                        | DOC                                                                 | DRDER APPR SETTLEMENT                               | 07/01/2011                                         | test ORAS                                 |                             |  |  |
|                                                    | PRCD I                                                              | PRE-TRIAL                                           | 06/27/2011                                         |                                           |                             |  |  |
|                                                    | DOC /                                                               | ANS TO CLM PET                                      | 06/23/2011                                         | DENIES BLOCKARDELLE TRENTON OWN 1, CD. 1  |                             |  |  |
|                                                    | ASGN /                                                              |                                                     | 06/09/2011                                         | RENEE RICCIARDELLI, TRENTON, CW: 1, CD: 1 |                             |  |  |
|                                                    | DOC                                                                 | EMP CLM PET                                         | 06/09/2011                                         |                                           |                             |  |  |
|                                                    | Print List: PD                                                      | E                                                   |                                                    |                                           |                             |  |  |
| Clic<br>link<br>in a<br>prir                       | king on the <b>P</b> i<br>will bring up<br>another window<br>nting. | rint List PDF<br>the entire list<br>v, suitable for |                                                    |                                           |                             |  |  |
| Done                                               |                                                                     |                                                     |                                                    | ✓ Trusted site                            | es 🕼 🛪 🕄 100% 🔻 .:          |  |  |
|                                                    |                                                                     |                                                     |                                                    | · · · · · · · · · · · · · · · · · · ·     |                             |  |  |

🛃 start

| Courts:        | Build 0.0.24-T                                                                                                    | SG, System Test Environment -                    | Microsoft Internet Explorer pi       | rovided by New Jersey Depa     | artment of Labor                          | -                       |              |
|----------------|----------------------------------------------------------------------------------------------------|--------------------------------------------------|--------------------------------------|--------------------------------|-------------------------------------------|-------------------------|--------------|
| 00-            | Matthe interview of the second second sec | ts-app2.dol. <b>state.nj.us</b> /courts4/courtso | nline.htm?_flowExecutionKey=_c6E02   | 7A0F-0621-E385-F301-BCC0713280 | CB3_k87E7ED 🔽 😽 🗙 🚼 Google                |                         | <b>P</b> -   |
| File Ed        | 6                                                                                                    |                                                  |                                      |                                |                                           |                         |              |
| A              | C http://court                                                                                                    | s-app2.dol.state.nj.us/courts4                   | /courtsonline.htm?d-147835-          | e=5&6578706f7274=1&_flc        | owEx - Microsoft Internet Explorer p      |                         |              |
| 😭 Favor        |                                                                                                    | http://courts-app2.dol. <b>state.nj.us</b> /co   | ourts4/courtsonline.htm?d-147835-e=5 | i&6578706f7274=1&_flo 💙 🗲      | 🗙 🚼 Google                                | <b>₽</b> •              | »            |
| Courts         | File Edit Go                                                                                                    | To Favorites Help                                |                                      |                                |                                           | ▼ Tools ▼ (             | <b>?</b> • " |
| Hello,         | 🔶 Favorites                                                                                                    | 4                                                |                                      |                                |                                           |                         | ^            |
| TEST PETI      | : A                                                                                                    |                                                  |                                      | : •                            | - D - D - Race - Safety -                 | Tools - 🔍 - »           |              |
| Today is C     | http://courts-                                                                                                    | app2.dol.state.nj.us/courts4/courtsonli.         |                                      |                                | • 🔊 · 🖃 🖷 • Page • Salety •               |                         |              |
|                |                                                                                                    | 🖏 🗛 🕂 🚺 / 1 🛛 🥃                                  | ) 🖲 70% 🗸 拱 🔂                        | Find                           |                                           |                         |              |
| LERT           |                                                                                                    |                                                  |                                      |                                |                                           |                         | _            |
|                |                                                                                                    |                                                  |                                      |                                |                                           |                         | is           |
| Home           | _                                                                                                    | <b>T</b>                                         | 0                                    | Data                           | Common to                                 | -                       |              |
| Inbox          | - 66 E                                                                                                    | PRCD                                             | PRE-TRIAL                            | 07/18/2011                     | Comments                                  |                         |              |
| Case Sea       | N. M.                                                                                                    | DOC                                              | ORDER APPR SETTLEMENT                | 07/01/2011                     | test ORAS                                 |                         |              |
|                |                                                                                                    | PRCD                                             | PRE-TRIAL                            | 06/27/2011                     |                                           |                         |              |
| Print E-F      |                                                                                                    | DOC                                              | ANS TO CLM PET                       | 06/23/2011                     |                                           |                         |              |
| Hearing I      |                                                                                                    | ASGN                                             | ASSIGNMENT                           | 06/09/2011                     | RENEE RICCIARDELLI, TRENTON, CW: 1, CD: 1 |                         |              |
|                |                                                                                                    | DOC                                              | EMP CLM PET                          | 06/09/2011                     |                                           |                         |              |
| Hearing I      |                                                                                                    |                                                  |                                      |                                |                                           |                         |              |
| Print Att      |                                                                                                    |                                                  |                                      |                                |                                           |                         |              |
| Decision       |                                                                                                    |                                                  |                                      |                                |                                           |                         |              |
| Help Cen       |                                                                                                    |                                                  |                                      |                                |                                           |                         |              |
|                |                                                                                                    |                                                  |                                      |                                |                                           |                         |              |
|                |                                                                                                    |                                                  |                                      |                                |                                           |                         |              |
|                |                                                                                                    |                                                  |                                      |                                |                                           |                         |              |
|                |                                                                                                    |                                                  |                                      |                                |                                           |                         |              |
|                |                                                                                                    |                                                  |                                      |                                |                                           |                         |              |
|                |                                                                                                    |                                                  |                                      |                                |                                           |                         |              |
|                |                                                                                                    |                                                  |                                      |                                |                                           |                         |              |
|                |                                                                                                    |                                                  |                                      |                                |                                           |                         |              |
|                |                                                                                                    |                                                  |                                      |                                |                                           |                         |              |
|                | <u> </u>                                                                                                    |                                                  |                                      |                                |                                           |                         |              |
|                | 79                                                                                                    |                                                  |                                      |                                |                                           |                         |              |
|                |                                                                                                    |                                                  |                                      |                                |                                           |                         |              |
|                | - Of -                                                                                                    |                                                  |                                      |                                |                                           |                         |              |
|                | Ŭ                                                                                                    |                                                  |                                      |                                | By clickir                                | a on the Drint List     |              |
| 1              | Done                                                                                                    |                                                  |                                      |                                | VINKnown Zone Dy CIICKIT                  |                         |              |
|                |                                                                                                    |                                                  |                                      |                                | PDF link                                  | , a new prowser         |              |
|                |                                                                                                    |                                                  |                                      |                                | window v                                  | vill open displaying th | e            |
|                |                                                                                                    |                                                  |                                      |                                | entire lis                                | t in a format suitable  |              |
|                |                                                                                                    |                                                  |                                      |                                | for printi                                | ng.                     |              |
| ttp://courts-a | app2.dol.state.nj.u                                                                                                    | s/courts4/courtsonline.htm?d-147835-e            | =5&6578706f7274=1&_flowExecution     | Key=_c6E027A0F-0621-E385-      | inducer of                                |                         |              |
| 🛃 star         | t 📄 🟉 🔞                                                                                                    | Courts: Build 0.0.24                             | + 🥖 http://courts-app2.d             | Microsoft PowerPoint           |                                           | Ø, 📙 4                  | 4:41 PM      |

| 🖉 Courts: Build 0.0.24-TSG, System Test Envir                                                                                                    | onment - Microsoft Internet                                                           | Explorer provided by N                    | ew Jersey Departn              | nent of Labor          |                    |                    | _ 2 🛛                      |
|----------------------------------------------------------------------------------------------------|---------------------------------------------------------------------------------------|-------------------------------------------|--------------------------------|------------------------|--------------------|--------------------|----------------------------|
| COC + Ittp://courts-app2.dol.state.nj.us/cou                                                                                                    | rts4/courtsonline.htm?_flowExecution                                                  | nKey=_c6E027A0F-0621-E385                 | -F301-BCC071328CB3             | _k95F07A 🔽 🗲           | • 🗙 🚼 G            | oogle              | <b>₽</b> -                 |
| File       Edit       View       Favorites       Tools       Help         Favorites       Favorites | <b>Docs &amp; Proceedi</b><br>Assignments:<br>This tab will disp<br>the case. This in | ngs<br>play a history o<br>cludes changes | of all the ass<br>s to Judge a | signment<br>assignme   | change<br>nt, dist | es on Page<br>rict | ▼ Safety ▼ Tools ▼ 🔞 ▼ 🏾 🔌 |
| JOE ATTORNEY<br>TEST PETITIONER LAW FIRM                                                                                                    | office, cycle wee                                                                     | k/date and coup                           | urt reporter                   | r assignm<br><u>Io</u> | nent.              |                    |                            |
| Today is CW: 1 CD: 5 E-Filing                                                                                                    | Inquiries                                                                             | Reports                                   |                                |                        |                    |                    |                            |
| ALERT                                                                                                    |                                                                                       |                                           |                                |                        |                    |                    | Back to Results            |
| Home Case Detail fo                                                                                                    | or BURNS VS EMPLOYER;                                                                 | CP#: 2011-7933; Off                       | ice: TRENTON                   |                        |                    |                    |                            |
| Inbox Case Info 1                                                                                                    |                                                                                       | eedings Decisions                         |                                |                        |                    |                    |                            |
| Case Search Documents                                                                                                    | Proceedings Case His                                                                  | story Assignments                         | 5                              |                        |                    |                    |                            |
| Print E-Filed Docs                                                                                                    | nts                                                                                   |                                           |                                |                        |                    |                    |                            |
| Hearing List Search One item foun                                                                                                    | d                                                                                     |                                           |                                |                        |                    |                    |                            |
| Hearing List By Case Date                                                                                                    | Judge                                                                                 | District Office                           | Cycle Week                     | Cycle Day              | Status             | Reporting          | Agency                     |
| Print Attorney Calendar 06/09/2011                                                                                                    | RENEE RICCIARDELLI                                                                    | TRENTON                                   | 1                              | 1                      | ACTIVE             | JOHN F TRAINOR     | RINC                       |
| Decision Wizard                                                                                                    |                                                                                       |                                           |                                |                        |                    |                    |                            |
| Help Center                                                                                                    |                                                                                       |                                           |                                |                        |                    |                    |                            |

6 🕑

🧐 🐻 4:41 PM

🖓 🔹 🔍 100% 👻

| Courts: Build 0.0.24-15G, System Test Envi        | ronment - Microsoft Internet Explore         | r provided by New Jersey Department of     | Labor            |                             |
|---------------------------------------------------|----------------------------------------------|--------------------------------------------|------------------|-----------------------------|
| > Image: State                                    | urts4/courtsonline.htm?_flowExecutionKey=_c6 | E027A0F-0621-E385-F301-BCC071328CB3_kD6201 | F 🔽 👉 🗙 🚼 Google | 9                           |
| File Edit View Favorites Tools Help               |                                              |                                            |                  |                             |
| 🖕 Favorites 🛛 👍                                   | Decisions:                                   | all the Orders entered on                  | the case By      |                             |
| Courts: Build 0.0.24-TSG. System Test Environment | clicking on the linked                       | Decision Date, the detail                  | ls of the Order  | Page - Safety - Tools - 🔞 - |
|                                                   | will be displayed belo                       | ow.                                        |                  |                             |
| eno,<br>OE ATTORNEY<br>EST PETITIONER LAW FIRM    | SCOURT                                       |                                            |                  |                             |
| oday is CW: 1 CD: 5 E-Filing                      | NJ DIVISION OF WOR                           | KERS' COMPENSATION                         | logout           |                             |
|                                                   |                                              |                                            |                  |                             |
| ERT                                               |                                              |                                            |                  | Rack to Results             |
| Case Detail f                                     | or BURNS VS EMPLOYER; CP#: 2                 | 011-7933; Office: TRENTON                  |                  | Back to Results             |
| Case Info                                         | Party Info Docs & Proceeding                 | s Decisions                                |                  |                             |
| Case Search Decisions                             | Appeals                                      |                                            |                  |                             |
| Print E-Filed Docs                                |                                              |                                            |                  |                             |
| learing List Search                               |                                              |                                            |                  |                             |
| learing List By Case                              | ind                                          |                                            |                  |                             |
| Print Attorney Calendar                           | 11 ORDER ADDR SETTIEMENT                     | 5.0 PARTI TOTI                             | Award Appealed?  |                             |
| Decision Wizard                                   |                                              |                                            |                  |                             |
| Help Center Decision D                            | Detail                                       |                                            |                  |                             |
| Decision Dat<br>07/01/2011                        | te Decision<br>ORDER APPR {                  | Reason<br>SETTLEMENT DECSN REND            | Lumpsum          | n Amount                    |
| Written Opin                                      | nion? With Prejudio                          | ce? Signed Document                        | ? Total Disa     | ability Date                |
| Judge                                             | N/ A                                         | Consolidated?                              |                  |                             |
| RENEE RICCIA<br>Comment                           | ARDELLI                                      | N/A                                        |                  |                             |
| test ORAS                                         |                                              |                                            |                  |                             |
| Respondent                                        |                                              |                                            |                  |                             |
| EMPLOYER                                          |                                              |                                            |                  |                             |
| Carrier<br>LIBERTY MUTI                           | UAL INS                                      |                                            |                  |                             |
| Dismissed C                                       | arriers                                      |                                            |                  |                             |
|                                                   |                                              |                                            |                  |                             |
|                                                   |                                              |                                            |                  |                             |
|                                                   |                                              |                                            |                  | Awards/Expenses             |
| ne                                                |                                              |                                            | ✓ Trusted site   | es 🦓 🕶 🔍 100% 🔻             |
| Start A @                                         | Build 0. 0. 24-                              |                                            |                  | 9, 🛄 4:42 PM                |

| Courts:               | : Build 0.0.24-TSG, Sy | stem Test Environment                   | t - Microsoft Internet Explo     | rer provided by New J     | ersey Department of  | f Labor                    | _ 2                                   | $\mathbf{X}$ |
|-----------------------|------------------------|-----------------------------------------|----------------------------------|---------------------------|----------------------|----------------------------|---------------------------------------|--------------|
| 00                    | http://courts-app2.    | .dol. <b>state.nj.us</b> /courts4/court | tsonline.htm?_flowExecutionKey=_ | _c6E027A0F-0621-E385-F301 | -BCC071328CB3_kD6201 | 1F 🔽 😽 🗙 🚼 Google          | ٩                                     | •            |
| File Ed               | Attp://courts-app2     | 2.dol.state.ni.us/court                 | s4/courtsonline-aiax.htm?        | flowId=decisions-awar     | ds-main Microsof     | ft Internet Exp 🔳 🗖 🗙      |                                       |              |
| 🖕 Favo                | http://courts-app2.dol | .state.nj.us/courts4/courtsor           | line-ajax.htm?_flowExecutionKey  | =_c0FBA39C5-82C2-F7F6-0D  | 25-A80FFC45729A_k354 | 4F8327-39DF-3C33-7CB3-50E( |                                       |              |
| Courts                | Case Detail for        | ; CP#:2011-7933; C                      | Office:                          |                           |                      | ()                         | Page 🕶 Safety 🕶 Tools 🕶 🔞 🕶           | »            |
| Hello.                | Permanent A            | wards Temporary                         | / Awards Award Expe              | nses Injury Detail        | 5                    |                            |                                       | ~            |
| JOE ATTO<br>TEST PETI | Permanent              | Awards                                  |                                  |                           |                      |                            |                                       | Ī            |
| Today is C            | One item found         |                                         |                                  |                           |                      |                            |                                       |              |
|                       | <u>% Disabi</u>        | lity Bod                                | <u>y Part</u> <u>Weeks</u>       | Rate                      | Award                | Less Paid                  |                                       |              |
| ALERT                 |                        | 5.0 PARTL TOTL                          | 3                                | 30.0 211.00               | 6330.00              |                            | Back to Results                       | 1            |
| Home                  | Permanent /            | Award Detail                            |                                  |                           |                      |                            | Buck to Results                       | 1            |
| Inbox                 | % Disability           | Body Part                               | Weeks                            | Rate                      | Awa                  | ard                        |                                       |              |
| Case Sea              | Less Paid              | Reduction Ty                            | /pe Date Tot. Dis                | ability Commute           | i Con                | nmuted Amt.                |                                       |              |
| Print E-F             | 1                      |                                         |                                  | N                         |                      |                            |                                       |              |
| Hearing I             |                        |                                         |                                  |                           |                      |                            |                                       |              |
| Hearing I             |                        |                                         |                                  |                           |                      |                            |                                       |              |
| Pri The               | e Awards & Exper       | nses pop-up                             |                                  |                           |                      |                            |                                       |              |
| De Wir                | ndow displays per      | rmanent                                 |                                  |                           | Transferd sites      | - <u>-</u> 100% -          |                                       |              |
| He awa                | ard details, temp      | orary award                             |                                  |                           | V Trusted sites      | <u>∛</u> ∰ ♥ ♥ 100 % ♥ ;;  |                                       |              |
| cas                   | se. This view sho      | ows the                                 | ORDER APP                        | R SETTLEMENT              | Reason<br>DECSN REND | Lumpsum                    | Amount                                |              |
| Pe                    | rmanent Award          | Details.                                | With Prejuc                      | lice?                     | Signed Document      | t? Total Disa              | ability Date                          |              |
|                       |                        | Judge                                   | 17/0                             |                           | Consolidated?        |                            |                                       |              |
|                       |                        | RENEE RICCIARDELLI                      |                                  |                           | N/A                  |                            |                                       |              |
|                       |                        | test ORAS                               |                                  |                           |                      | Clicking on the            | e Awards &                            |              |
|                       |                        | Respondent                              |                                  |                           |                      | new window (a              | ton will open a                       |              |
|                       |                        | EMPLOYER                                |                                  |                           |                      | which will disp            | lay details about                     |              |
|                       |                        |                                         |                                  |                           |                      | the award.                 |                                       |              |
|                       |                        | LIBERTT MUTUAL INS                      |                                  |                           |                      |                            |                                       |              |
|                       |                        | Dismissed Carriers                      |                                  |                           |                      |                            | · · · · · · · · · · · · · · · · · · · |              |
|                       |                        |                                         |                                  |                           |                      |                            |                                       |              |
|                       |                        |                                         |                                  |                           |                      |                            | Awards/Expenses                       |              |
| Done                  |                        |                                         |                                  |                           |                      | ✓ Trusted site             | es 🕢 - 🔍 100% -                       |              |
| 🕂 star                |                        | Courts: Build 0.0.                      | 24 A http://courts-app           | 2 d                       | erPoint              |                            | <b>9</b> , <b>1</b> , 4:42 P          | м            |

| Court 🧭          | ts: Bu    | uild 0.0.24-TSG, Sys | stem Test Environme                 | ent - Microsof   | 't Internet Explorer pro             | ovided by New J   | ersey Department of L  | abor                     |                    | X           |
|------------------|-----------|----------------------|-------------------------------------|------------------|--------------------------------------|-------------------|------------------------|--------------------------|--------------------|-------------|
| $\Theta$         | •         | http://courts-app2.0 | dol. <b>state.nj.us</b> /courts4/co | urtsonline.htm?_ | flowExecutionKey=_c6E027/            | A0F-0621-E385-F30 | 1-BCC071328CB3_kD6201F | 🖌 🗲 🗙 🚼 Google           |                    | <b>P</b> -  |
| File 🖁           | 6         | http://courts.app2   | del state pi us/seu                 | tr (/courtror    | line sizy htm2 flowE                 | vocution Vou      | OEPA20CE 9 Micros      |                          | 7                  |             |
| 👍 Fa             |           | http://courts-appz.  | doi.state.nj.us/cour                | LS4/COULTSO      | nine-ajax.nun:_nowc                  | xecutionitiey=_0  | OF DAD 9CD-0 - MICTOS  |                          |                    |             |
|                  |           | Caco Dotail for:     | CD#:2011-7022:                      | online-ajax.htm  | <pre>/_flowExecutionKey=_c0FB/</pre> | 139C5-82C2-F7F6-0 | D25-A80FFC45729A_K8FA4 | 3A6B-0226-1/15-A812-EE0/ | Base - Safety - To | olo - 🔊 - » |
| Cou              |           | Permanent Awa        | ards Temporary                      | v Awards         | Award Expenses                       | Injury Detai      | s                      |                          | Fage + Salety + 10 | iois • 🐨 •  |
| Hello,<br>JOE AT |           |                      |                                     | ,                |                                      | injary botai      |                        |                          |                    | <b>^</b>    |
| TEST PE          |           | Temporary A          | wards                               |                  |                                      |                   |                        |                          |                    |             |
| Today i          |           |                      |                                     |                  | Nothing found to dis                 | play              |                        |                          |                    |             |
|                  |           |                      |                                     |                  |                                      |                   |                        |                          |                    |             |
| ALERT            |           |                      |                                     |                  |                                      |                   |                        |                          | Back to            | Results     |
| Home             |           |                      |                                     |                  |                                      |                   |                        |                          |                    |             |
| Inbox            |           |                      |                                     |                  |                                      |                   |                        |                          |                    |             |
| Case S           |           |                      |                                     | This viev        | v shows if there v                   | vas a             |                        |                          |                    |             |
| Print E          |           |                      |                                     | tempora          | ry award.                            |                   |                        |                          |                    |             |
| Hearin           |           |                      |                                     |                  |                                      |                   |                        |                          |                    | _           |
| Hearin           |           |                      |                                     |                  |                                      |                   |                        |                          |                    |             |
| Print A          |           |                      |                                     |                  |                                      |                   |                        |                          | <u>Judqe</u>       |             |
| Decisio          |           |                      |                                     |                  |                                      |                   |                        |                          | E RICCIARDELLI     |             |
| Help C           | ,<br>Done |                      |                                     |                  |                                      |                   | Trusted sites          | 🖓 🔹 🔍 100% 💌             |                    |             |
|                  | _         |                      |                                     |                  |                                      |                   |                        | cumpsum                  | amount             |             |
|                  |           |                      | Written Opinion?                    |                  | With Prejudice?                      | LEMENT            | Signed Document?       | Total Disa               | bility Date        |             |
|                  |           |                      | N/A                                 |                  | N/A                                  |                   | YES                    |                          | •                  |             |
|                  |           |                      |                                     | LT.              |                                      |                   | Consolidated?          |                          |                    |             |
|                  |           |                      | Comment                             |                  |                                      |                   | 17/6                   |                          |                    |             |
|                  |           |                      | test ORAS                           |                  |                                      |                   |                        |                          |                    |             |
|                  |           |                      | Respondent                          |                  |                                      |                   |                        |                          |                    |             |
|                  |           |                      | EMPLOYER                            |                  |                                      |                   |                        |                          |                    |             |
|                  |           |                      |                                     | s                |                                      |                   |                        |                          |                    |             |
|                  |           |                      | EIGERTT MOTOAL IN                   |                  |                                      |                   |                        |                          |                    |             |
|                  |           |                      | Dismissed Carrier                   | S                |                                      |                   |                        |                          |                    |             |
|                  |           |                      |                                     |                  |                                      |                   |                        |                          |                    |             |
|                  |           |                      |                                     |                  |                                      |                   |                        |                          | Awards/Expenses    |             |
|                  |           |                      |                                     |                  |                                      |                   |                        |                          |                    | <u> </u>    |
| Done             | _         |                      |                                     |                  |                                      | -                 |                        | ✓ Trusted site           | s 🦓 🕶 🤅            | 🔍 100% 🔹 🦼  |
| 🛃 sta            | art       |                      | Courts: Build 0                     | .0.24 💋          | http://courts-app2.d                 | Microsoft Pov     | verPoint               |                          | Ø,                 | 4:42 PM     |

| Trup://courts-app               | 2.dol.state.nj.us/courts4/courtsonline                                                                                                    | .htm?_flowExecutionKey=_c6E027A0F-0621-                     | E385-F301-BCC071328CB3_kD6201F                                                                                                    | Google                                                                                                    |                                                                                                    |  |  |
|---------------------------------|----------------------------------------------------------------------------------------------------|-------------------------------------------------------------|----------------------------------------------------------------------------------------------------|----------------------------------------------------------------------------------------------------|----------------------------------------------------------------------------------------------------|--|--|
| ttp://courts-app2.              | .dol.state.nj.us/courts4/cou                                                                                                    | urtsonline-ajax.htm?_flowExecuti                            | ionKey=_c216A2D63-2 - Micr                                                                                                    | osoft Internet Exp                                                                                                    |                                                                                                    |  |  |
| ttp://courts-app2.dol.s         | state.nj.us/courts4/courtsonline-aja                                                                                                    | ax.htm? flowExecutionKey= c216A2D63-3                       | 24E8-5275-5387-F18BBA8921EE k8D                                                                                                    | 637F69-2BC8-335B-9B20-4ABF7FI                                                                                                    |                                                                                                    |  |  |
| Case Detail for:                | CP#:2011-7933: Office                                                                                                    | :                                                           |                                                                                                    |                                                                                                    | Safety - Tools                                                                                                    |  |  |
| Permanent Aw                    | ards Temporary Awar                                                                                                    | ds Award Expenses Inju                                      | ry Details                                                                                                    |                                                                                                    |                                                                                                    |  |  |
|                                 |                                                                                                    | ·                                                           |                                                                                                    |                                                                                                    |                                                                                                    |  |  |
| Award Expen                     | ises                                                                                                    |                                                             |                                                                                                    |                                                                                                    |                                                                                                    |  |  |
| 2 items found, dis              | playing all items                                                                                                    |                                                             |                                                                                                    |                                                                                                    |                                                                                                    |  |  |
| <u>Expense</u>                  | Recipient Name                                                                                                    | Total Amount Paid                                           | by Respondent Pai                                                                                                    | d by Petitioner                                                                                                    |                                                                                                    |  |  |
| CT REP FEE                      |                                                                                                    | 50.00                                                       |                                                                                                    | 50.00                                                                                                    | Back to Res                                                                                                    |  |  |
| ATTY FEES                       |                                                                                                    | 200.00                                                      | 100.00                                                                                                    | 100.00                                                                                                    |                                                                                                    |  |  |
|                                 |                                                                                                    |                                                             |                                                                                                    | d Award Expense                                                                                                    |                                                                                                    |  |  |
|                                 |                                                                                                    |                                                             |                                                                                                    |                                                                                                    |                                                                                                    |  |  |
| A                               | D-t-il                                                                                                    |                                                             |                                                                                                    |                                                                                                    |                                                                                                    |  |  |
| Award Expens<br>Expense Type    | se Detall<br>Recin                                                                                                    | pient Name                                                  | Court Reporting Agency                                                                                                    |                                                                                                    |                                                                                                    |  |  |
| CT REP FEE JOHN F TRAINOR       |                                                                                                    |                                                             |                                                                                                    | INC                                                                                                    |                                                                                                    |  |  |
| Total Amount Paid by Respondent |                                                                                                    |                                                             | Paid by Petitioner                                                                                                    |                                                                                                    |                                                                                                    |  |  |
| +50.00                          |                                                                                                    |                                                             | +50.00 <sup>-</sup>                                                                                                    |                                                                                                    |                                                                                                    |  |  |
| \$50.00                         |                                                                                                    |                                                             | \$50.00                                                                                                    |                                                                                                    | RDELLI                                                                                                    |  |  |
| \$50.00                         |                                                                                                    |                                                             | \$50.00<br>Trusted sites                                                                                                    |                                                                                                    |                                                                                                    |  |  |
| \$50.00                         | Decision Date                                                                                                    | Decision                                                    | \$50.00<br>Trusted sites Reason PERCENT                                                                                                    |                                                                                                    | <pre> RDELLI  ount</pre>                                                                                                    |  |  |
| \$50.00                         | Decision Date<br>07/01/2011<br>Written Opinion?                                                                                                    | Decision<br>ORDER APPR SETTLEMENT<br>With Prejudice?        | \$50.00<br>Trusted sites<br>Reason<br>DECSN REND<br>Signed Document?                                                                                    | Lumpsum Ame<br>Total Disabilit                                                                                                    | v DELLI                                                                                                    |  |  |
| \$50.00                         | Decision Date<br>07/01/2011<br>Written Opinion?<br>N/A                                                                                                    | Decision<br>ORDER APPR SETTLEMENT<br>With Prejudice?<br>N/A | \$50.00<br>Trusted sites<br>Reason<br>DECSN REND<br>Signed Document?<br>YES                                                                             | varante varante va<br>ever varante varante varante varante varante varante varante varante varante varante varante varante varante varante varante varante varante varante varante varante varante varante varante varante varante varante varante varante varan | v DELLI                                                                                                    |  |  |
| \$50.00                         | Decision Date<br>07/01/2011<br>Written Opinion?<br>N/A<br>Judge<br>RENEE RICCIARDELLI                                                                                                    | Decision<br>ORDER APPR SETTLEMENT<br>With Prejudice?<br>N/A | \$50.00<br>Trusted sites<br>Reason<br>DECSN REND<br>Signed Document?<br>YES<br>Consolidated?<br>N/A                                                     | Lumpsum Ame<br>Total Disabilit                                                                                                    | ount                                                                                                    |  |  |
| \$50.00                         | Decision Date<br>07/01/2011<br>Written Opinion?<br>N/A<br>Judge<br>RENEE RICCIARDELLI<br>Comment                                                                                               | Decision<br>ORDER APPR SETTLEMENT<br>With Prejudice?<br>N/A | \$50.00<br>Trusted sites<br>Reason<br>DECSN REND<br>Signed Document?<br>YES<br>Consolidated?<br>N/A                                                     | Iumpsum Ame<br>Total Disabilit                                                                                                    | ount                                                                                                    |  |  |
| \$50.00                         | Decision Date<br>07/01/2011<br>Written Opinion?<br>N/A<br>Judge<br>RENEE RICCIARDELLI<br>Comment<br>test ORAS                                                                                  | Decision<br>ORDER APPR SETTLEMENT<br>With Prejudice?<br>N/A | \$50.00<br>Trusted sites<br>Reason<br>DECSN REND<br>Signed Document?<br>YES<br>Consolidated?<br>N/A<br>This winty                                       | Lumpsum Ame<br>Total Disabilit                                                                                                    | v RDELLI                                                                                                    |  |  |
| \$50.00                         | Decision Date<br>07/01/2011<br>Written Opinion?<br>N/A<br>Judge<br>RENEE RICCIARDELLI<br>Comment<br>test ORAS<br>Respondent<br>EMDLOYED                                                        | Decision<br>ORDER APPR SETTLEMENT<br>With Prejudice?<br>N/A | \$50.00<br>Trusted sites<br>Reason<br>DECSN REND<br>Signed Document?<br>YES<br>Consolidated?<br>N/A<br>This view<br>awarded                             | displays the expenses                                                                                                    | s CELLI                                                                                                    |  |  |
| \$50.00                         | Decision Date<br>07/01/2011<br>Written Opinion?<br>N/A<br>Judge<br>RENEE RICCIARDELLI<br>Comment<br>test ORAS<br>Respondent<br>EMPLOYER                                                        | Decision<br>ORDER APPR SETTLEMENT<br>With Prejudice?<br>N/A | \$50.00<br>Trusted sites<br>Reason<br>DECSN REND<br>Signed Document?<br>YES<br>Consolidated?<br>N/A<br>This view<br>awarded.<br>expense f               | displays the expenses<br>Click on the specific<br>to view all the                                                                                                    | VDELLI                                                                                                    |  |  |
| \$50.00                         | Decision Date<br>07/01/2011<br>Written Opinion?<br>N/A<br>Judge<br>RENEE RICCIARDELLI<br>Comment<br>test ORAS<br>Respondent<br>EMPLOYER<br>Carrier<br>LIBERTY MUTUAL INS                       | Decision<br>ORDER APPR SETTLEMENT<br>With Prejudice?<br>N/A | \$50.00<br>Trusted sites<br>Reason<br>DECSN REND<br>Signed Document?<br>YES<br>Consolidated?<br>N/A<br>This view<br>awarded.<br>expense to<br>associate | displays the expenses<br>Click on the specific<br>to view all the<br>d details.                                                                                                    | COUNT COUNT |  |  |
| \$50.00                         | Decision Date<br>07/01/2011<br>Written Opinion?<br>N/A<br>Judge<br>RENEE RICCIARDELLI<br>Comment<br>test ORAS<br>Respondent<br>EMPLOYER<br>Carrier<br>LIBERTY MUTUAL INS                       | Decision<br>ORDER APPR SETTLEMENT<br>With Prejudice?<br>N/A | \$50.00<br>Trusted sites<br>Reason<br>DECSN REND<br>Signed Document?<br>YES<br>Consolidated?<br>N/A<br>This view<br>awarded.<br>expense to<br>associate | displays the expenses<br>Click on the specific<br>to view all the<br>d details.                                                                                                    | S RDELLI S                                                                                                    |  |  |
| \$50.00                         | Decision Date<br>07/01/2011<br>Written Opinion?<br>N/A<br>Judge<br>RENEE RICCIARDELLI<br>Comment<br>test ORAS<br>Respondent<br>EMPLOYER<br>Carrier<br>LIBERTY MUTUAL INS<br>Dismissed Carriers | Decision<br>ORDER APPR SETTLEMENT<br>With Prejudice?<br>N/A | \$50.00<br>Trusted sites<br>Reason<br>DECSN REND<br>Signed Document?<br>YES<br>Consolidated?<br>N/A<br>This view<br>awarded.<br>expense t<br>associate  | Image: Image: Image                                   | RDELLI ount sy Date                                                                                                    |  |  |
| \$50.00                         | Decision Date<br>07/01/2011<br>Written Opinion?<br>N/A<br>Judge<br>RENEE RICCIARDELLI<br>Comment<br>test ORAS<br>Respondent<br>EMPLOYER<br>Carrier<br>LIBERTY MUTUAL INS<br>Dismissed Carriers | Decision<br>ORDER APPR SETTLEMENT<br>With Prejudice?<br>N/A | \$50.00<br>Trusted sites<br>Reason<br>DECSN REND<br>Signed Document?<br>YES<br>Consolidated?<br>N/A<br>This view<br>awarded.<br>expense to<br>associate | displays the expenses<br>Click on the specific<br>to view all the<br>d details.                                                                                                    | S                                                                                                    |  |  |
| \$50.00                         | Decision Date<br>07/01/2011<br>Written Opinion?<br>N/A<br>Judge<br>RENEE RICCIARDELLI<br>Comment<br>test ORAS<br>Respondent<br>EMPLOYER<br>Carrier<br>LIBERTY MUTUAL INS<br>Dismissed Carriers | Decision<br>ORDER APPR SETTLEMENT<br>With Prejudice?<br>N/A | \$50.00<br>Trusted sites<br>Reason<br>DECSN REND<br>Signed Document?<br>YES<br>Consolidated?<br>N/A<br>This view<br>awarded.<br>expense t<br>associate  | displays the expenses<br>Click on the specific<br>to view all the<br>d details.                                                                                                    | Count Count |  |  |
| \$50.00                         | Decision Date<br>07/01/2011<br>Written Opinion?<br>N/A<br>Judge<br>RENEE RICCIARDELLI<br>Comment<br>test ORAS<br>Respondent<br>EMPLOYER<br>Carrier<br>LIBERTY MUTUAL INS<br>Dismissed Carriers | Decision<br>ORDER APPR SETTLEMENT<br>With Prejudice?<br>N/A | \$50.00<br>Trusted sites<br>Reason<br>DECSN REND<br>Signed Document?<br>YES<br>Consolidated?<br>N/A<br>This view<br>awarded.<br>expense to<br>associate | IUMPSUM AMA<br>Lumpsum Ama<br>Total Disabilit<br>displays the expenses<br>Click on the specific<br>to view all the<br>d details.<br>Aw                                                                                                    | Sards/Expenses                                                                                                    |  |  |

| 🖯 Courts: B               | uild 0.0.24-TSG, Sy   | ystem Test Environment - Micr                   | osoft Internet Explor    | er provided by New .   | Jersey Department of L  | abor                     |                            | _ 2 🛛         |
|---------------------------|-----------------------|-------------------------------------------------|--------------------------|------------------------|-------------------------|--------------------------|----------------------------|---------------|
| <del>.</del>              | http://courts-app2    | .dol. <b>state.nj.us</b> /courts4/courtsonline. | htm?_flowExecutionKey=_c | 6E027A0F-0621-E385-F30 | )1-BCC071328CB3_kD6201F | 🖌 🛃 🔀 Google             |                            | P -           |
| File E                    |                       |                                                 |                          |                        |                         |                          |                            |               |
| 🔶 Favo                    | http://courts-app     | 2.dol.state.nj.us/courts4/co                    | ourtsonline-ajax.htm     | ?_flowExecutionKey     | /=_c216A2D63-2 - Mi     | crosoft Interne          |                            |               |
| Courte                    | http://courts-app2.do | I.state.nj.us/courts4/courtsonline-a            | jax.htm?_flowExecutionKe | y=_c216A2D63-24E8-52   | 275-5387+18BBA8921EE_k  | 2D1C8515-171C-29F9-7F71- | -OL 🖄<br>Tage 🗸 Safety 🕶 1 | Tools - 🔞 - » |
| Hello.                    | Case Detail for       | r; CP#:2011-7933; Office                        | rds Award Expe           |                        | ataile                  |                          |                            | ~             |
| IOE ATTC                  | Fermanent A           | wards Temporary Awa                             |                          |                        | cans                    |                          |                            |               |
| roday is (                | Injury Deta           | ils                                             |                          |                        |                         |                          |                            |               |
|                           | One item found        |                                                 |                          |                        |                         |                          |                            |               |
| LERT                      | <u>Body</u>           | <u>Part</u>                                     | Injury                   |                        | Comment                 |                          | Back to                    | o Results     |
| Home                      | LUMBAR                | SPRAIN/STR                                      |                          | bulging disc at L5-S   | 1                       |                          |                            | , results     |
| Inbox                     |                       |                                                 |                          |                        | < ⊂                     | Add Body Part            |                            |               |
| Case Sei                  |                       |                                                 |                          |                        | $\mathbf{A}$            |                          |                            |               |
| Print E-I                 | Body Part De          | etail                                           |                          |                        |                         |                          |                            |               |
| Hearing                   | Body Part<br>LUMBAR   |                                                 |                          |                        | $\backslash$            |                          |                            |               |
| Hearing                   | Injury Details        |                                                 |                          |                        |                         |                          |                            |               |
| Print At                  | Comment               |                                                 |                          |                        |                         |                          |                            |               |
| Decisior                  | bulging disc at L5-   | -S1                                             |                          |                        |                         |                          | ×                          |               |
| Help Cer <mark>Don</mark> | e                     |                                                 |                          |                        | ✓ Trusted sites         | 4 + 4 100%               | •                          |               |
|                           |                       | 07/01/2011                                      | ORDER APPR               | SETTLEMENT             | DECSN REND              | Lumps                    | um Amount                  |               |
|                           |                       | Written Opinion?                                | With Prejudi             | ice?                   | Signed Document?        | Total D                  | isability Date             |               |
|                           |                       | Judge                                           | 10/0                     |                        | Consolidated?           | $\mathbf{h}$             |                            |               |
|                           |                       | RENEE RICCIARDELLI<br>Comment                   |                          |                        | N/A                     | -                        |                            |               |
|                           |                       | test ORAS                                       |                          |                        |                         |                          |                            |               |
|                           |                       | Respondent                                      |                          |                        | This vie                | w displays the spe       | ecific                     |               |
|                           |                       | EMPLOYER                                        |                          |                        | the Ord                 | er.                      |                            |               |
|                           |                       | Carrier<br>LIBERTY MUTUAL INS                   |                          |                        |                         |                          |                            |               |
|                           |                       | Dismissed Carriers                              |                          |                        |                         |                          |                            |               |
|                           |                       | Elsinissee earners                              |                          |                        |                         |                          |                            |               |
|                           |                       |                                                 |                          |                        |                         |                          |                            |               |
|                           |                       |                                                 |                          |                        |                         | (                        | Awards/Expenses            |               |
| one                       |                       |                                                 |                          |                        |                         | ✓ Trusted                | sites 🛛 🖓 🕶                | 🕄 100% 🔹      |
| 🔒 start                   | 60                    | Courts: Build 0.0.24                            | http://courts-app2.      | d 🔽 🐻 Microsoft Po     | werPoint                |                          |                            | 0, 🛄 4:43 PM  |

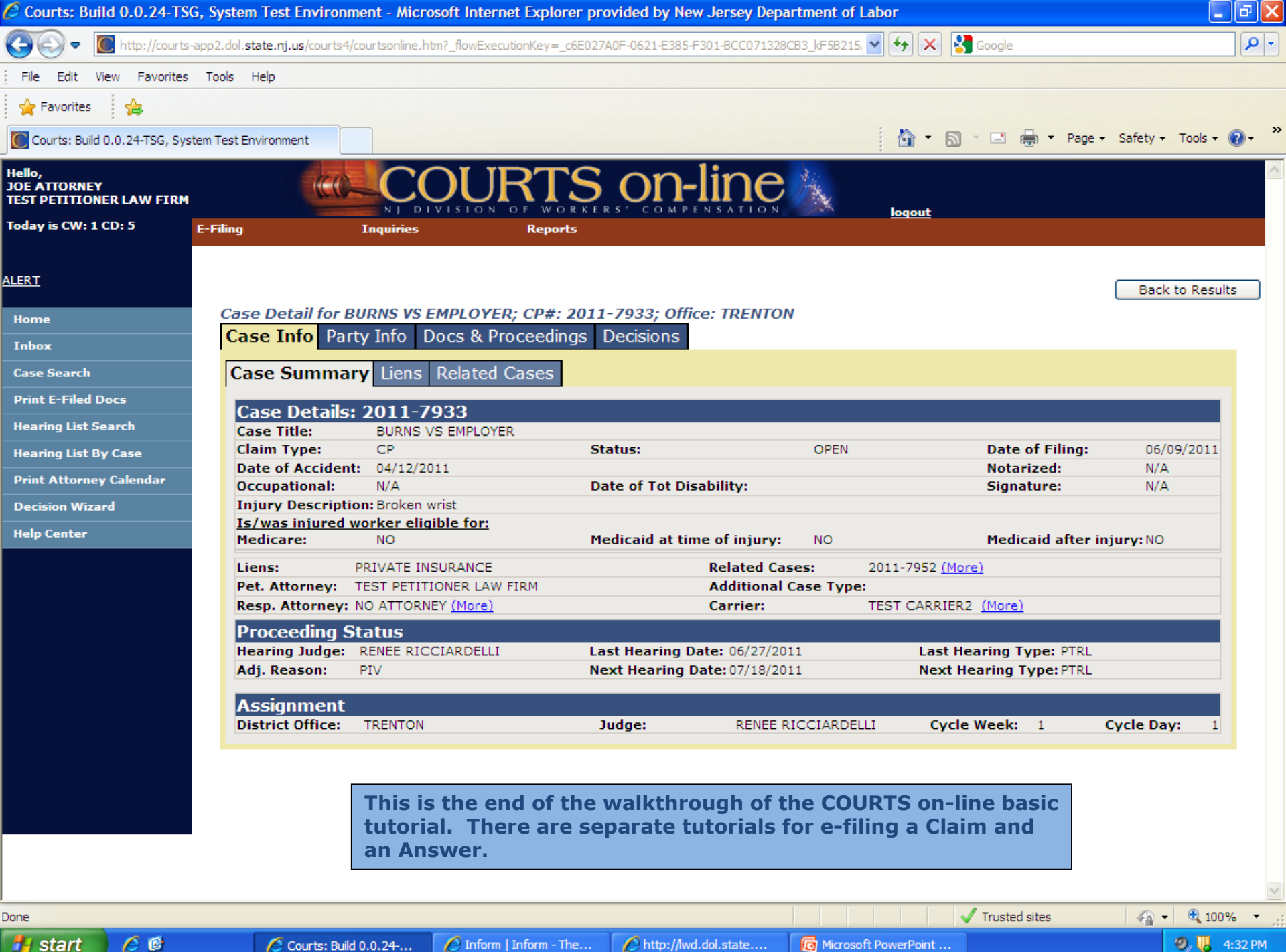

🖉 Inform | Inform - The...